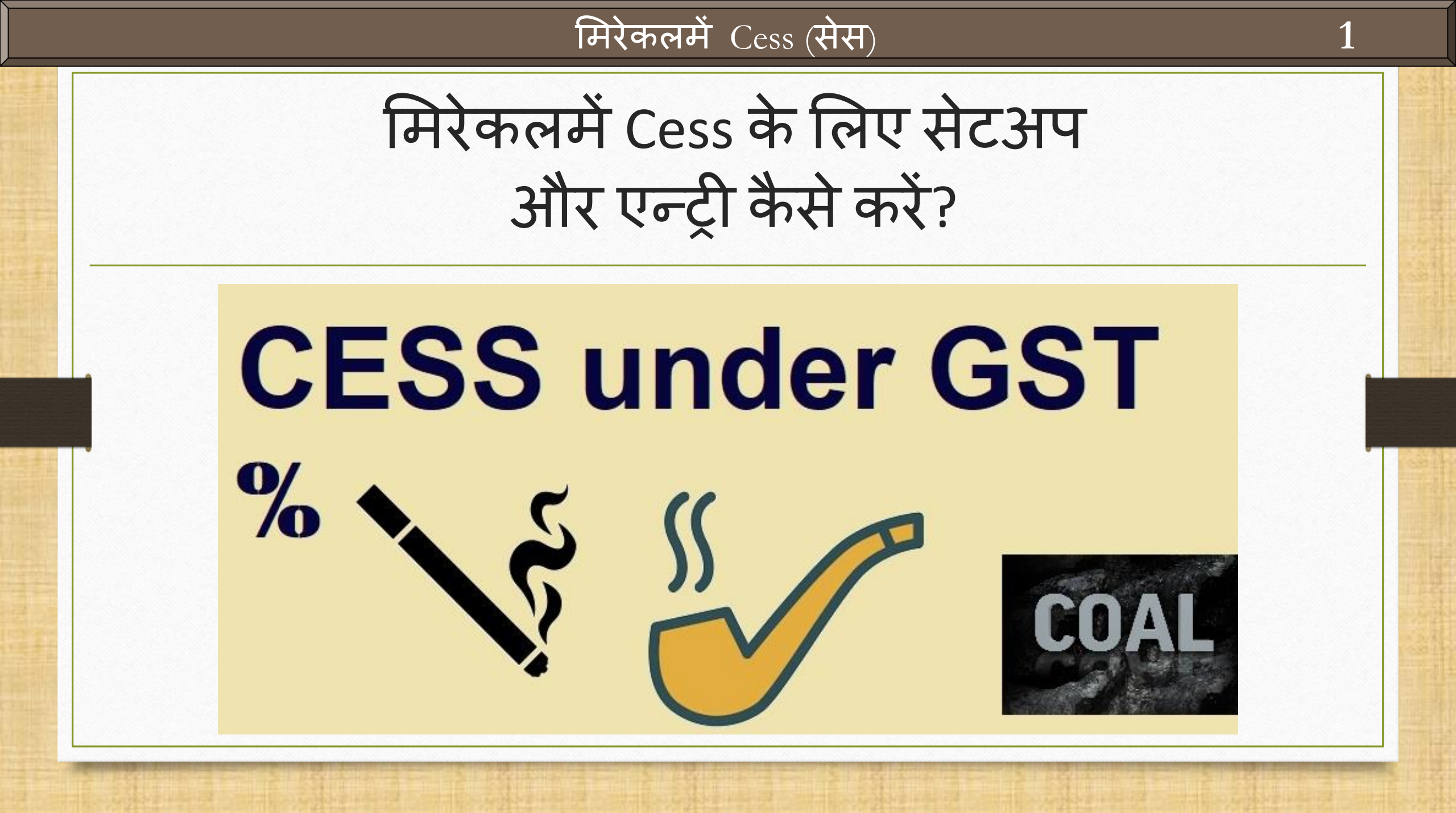

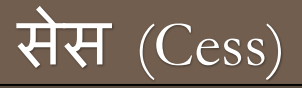

## 💠 सेस (Cess):

- > GST अंतर्गत सेस (Cess) अतिरिक्त कर कुछ प्रोडक्ट्स एवं सेवाओं पर लागु होगा।
- सेस (Cess) दोनोमे, राज्य अंतर्गत (Intra state) एवं अंतर राज्यमे (Interstate) सप्लाई किए हुए माल एवं सेवाओं पर लागु होगा।
- मिरेकल में सेस (Cess) :
  - > मिरेकल में 5 सेस (Cess) के प्रकार दिए है :
    - Cess Percentage (%)
    - Cess % + per Thousand
    - Cess % or Fix Rate (higher one)
    - Fix Rate per Thousand
    - Fix Rate per Tonne

#### इस डोक्युमेंट में लिए गए टोपिक्स

- 💠 इस डोक्युमेंटमे लिए गए टोपिक्स:
  - > Cess के लिए सेटअप ।
  - > Sales Expense Details में Cess Expenses मेन्युली बनाना होगा |
  - > GST Slab में Cess की माहिती जोड़नी ।
  - > सेल्स इन्वोईस में सेस की गणना ।
  - > GST Report एवं GSTR1 में इफेक्ट्स।

### Cess के लिए सेटअप

| Setup -> Company Setup -> Company | y Setup                                      | ×           |
|-----------------------------------|----------------------------------------------|-------------|
| Category                          | Description                                  | Value       |
| General Setup                     | GST Auto Setup                               |             |
| Advance Setup                     | GST Auto Setup                               |             |
|                                   | GST Setup                                    |             |
| Advance Modules                   | Cess required?                               | Yes         |
| Master Setup                      | URD A/c Setup                                |             |
| VAT Setup                         | HSN Code Type                                | Sub Heading |
| CST Setun                         | Apply GST Rules in Invo. Type and Tax/Retail | None        |
|                                   | Garment Condition                            | No          |
| TDS/TCS Setup                     | Decimal Beint For CST %                      | 2           |
| Report Setup                      | Calculate GST On Free Oty 2                  | No          |
| Garment Setup                     | RCM Effect while URD Voucher Rec             | No          |
| Pricel ist Setur                  | Display width for Document No.               | 20          |
| i necelse secup                   | Tax Percentage for Compound                  | 1           |
|                                   | GSTR1 Return Period                          | thly        |
|                                   | E-Way bill required ? Cess Required ? HYe    | S           |
|                                   | Sales                                        |             |
|                                   | Tax Paid Rate Entry?                         |             |
|                                   | Durchaco                                     |             |
|                                   |                                              | No          |
| Compony Sotup                     | A CCT Cotup                                  |             |
| Company Setup -                   | 7 GST Setup Req.?                            | No          |
|                                   | - Dequired 2                                 | No          |
|                                   | e Required ?                                 | NO          |
|                                   |                                              |             |
|                                   |                                              |             |
|                                   |                                              |             |
|                                   |                                              |             |
|                                   |                                              |             |

#### <u>Setup</u> $\rightarrow$ <u>Sales</u>/<u>P</u>urchase Setup $\rightarrow$ <u>E</u>xpense Details

|                                                                                                    | <u>M</u> aster <u>T</u> | ransaction    | <u>G</u> ST     | <u>R</u> eport    | <u>U</u> tility | <u>S</u> e | tup                                          | <u>E</u> xit                                           | <u>W</u> ind      | ows           |                                        |
|----------------------------------------------------------------------------------------------------|-------------------------|---------------|-----------------|-------------------|-----------------|------------|----------------------------------------------|--------------------------------------------------------|-------------------|---------------|----------------------------------------|
| Sales       Sales       Sales       Sales       Sales       Sales       Sales       Sales       Sales       Sales       Sales       Invoice       Type         Nooice       Purc. Invoice       Cash/Bank       Cash/Bank       Sales       Sales       Sales       Invoice       Type         Nooice       Purc. Invoice       Cash/Bank       Cash/Bank       Sales       Sales <td><b>@ )</b>Ľ</td> <td>. 🛛 🥫</td> <td>]</td> <th></th> <td></td> <td></td> <td><u>C</u>om<br/>V<u>o</u>uc<br/><u>V</u>ouc</td> <td>ipany Set<br/>cher Setu<br/>cher Num</td> <td>tup<br/>up<br/>Iber</td> <td></td> <td></td>                                                                                                    | <b>@ )</b> Ľ            | . 🛛 🥫         | ]               |                   |                 |            | <u>C</u> om<br>V <u>o</u> uc<br><u>V</u> ouc | ipany Set<br>cher Setu<br>cher Num                     | tup<br>up<br>Iber |               |                                        |
| Sales Purc. Invoice Cash/Bank<br>Invoice Quick Entry<br>Cash/Bank<br>Quick Entry<br>Software Set<br>Voucher Forr Herry Herry Rough to the start of the start of t |                         |               |                 |                   |                 |            | <u>S</u> ale<br><u>P</u> urc<br><u>A</u> dv  | s Setup<br>hase Set<br>ance Set                        | tup<br>:up        |               | <u>Expense Details</u><br>Invoice Type |
|                                                                                                    | Sales<br>Invoice        | Purc. Invoice | e Cast<br>Quict | 1/Bank<br>k Entry |                 |            | Sec <u></u><br>Soft<br>Vou                   | <u>u</u> rity<br>ware Se <u>t</u><br>cher <u>F</u> orr | Cess<br>मेन्र     | ्र के<br>1ूली | लिए एक्षपेन्स<br>एड करने है।           |

## Cess एक्षपेन्स (Cess A/c)

| lo  | Expense Name   | <b>:</b>                              | Acco                      | Account Name                |              | Calculation    | Enable<br>Disable  | Round<br>Off   | Туре         | Equation | Invoice<br>Type |
|-----|----------------|---------------------------------------|---------------------------|-----------------------------|--------------|----------------|--------------------|----------------|--------------|----------|-----------------|
| 51  | Central Tax    |                                       | Centra                    | al Tax A/c. (O/P)           |              | Itemwise       | Enable             | Yes            | Central Tax  |          | All             |
| 52  | State/UT Tax   |                                       | State/UT Tax A/c. (O/P)   |                             |              | Itemwise       | Enable             | No             | State/UT Tax |          | All             |
| 53  | Integrated Tax |                                       | Integrated Tax A/c. (O/P) |                             | Itemwise     | Enable         | No                 | Integrated Tax |              | All      |                 |
|     |                | Setup -:                              | > Sale                    | es Setup -> Expense Details | s -> Expense | e Detail Entry | 1                  |                |              |          |                 |
|     |                | Name                                  |                           | Cess A/c (O/P)              |              |                |                    |                |              |          |                 |
|     |                | Туре                                  | ype Cess 💌                |                             | A/c Effe     | ect Yes        | •                  |                |              |          |                 |
|     |                | Serial N                              | l No. 60                  |                             | Add/De       | duct Add       | •                  |                |              |          |                 |
|     |                | Calcula                               | ulation Itemwise          |                             | Туре         | Add            | itional 💌 @ % 0.00 |                |              |          |                 |
|     |                | Read O                                | nly                       | Yes 💌                       |              |                |                    |                |              |          |                 |
|     |                | A/c. Ty                               | ype                       | Fixed <b>•</b>              | A/c Nan      | ne Cess        | 6 A/c. (O/P        | )              |              |          |                 |
|     |                | Equation सेल्स के Expense Details में |                           |                             |              |                |                    | OK             |              |          |                 |
|     |                |                                       |                           |                             | न्ट्रात्री प | ट करने         | 21                 |                |              |          |                 |
| ٩dd | Edit Delete    | Disabl                                | le R                      | ound C                      | 3            | 3 9/101        | 61                 |                |              | Info S   | election I      |
|     |                |                                       |                           | अब वैसे ह                   | ो परचेस      | । के लिए       |                    |                |              | -        |                 |
|     |                |                                       |                           |                             | · · · · · ·  |                |                    |                |              |          |                 |

#### GST स्लेब

| <u>M</u> aster | Transaction   | <u>G</u> ST | <u>R</u> eport    | <u>U</u> tilit | y <u>s</u>        | <u>5</u> etup  | <u>E</u> xit | <u>W</u> indows |
|----------------|---------------|-------------|-------------------|----------------|-------------------|----------------|--------------|-----------------|
| 201 <b>)</b> - | • 👿 着         | GS          | T Master          | •              | <u>G</u> ST       | r Slab         | k            |                 |
|                | -             | GS          | T Entry           | •              | GST               | ۲ <u>C</u> omm | odity        |                 |
|                |               | GS          | T R <u>e</u> port |                |                   |                |              |                 |
|                |               | <u>G</u> S  | T Register        | •              |                   | Cess           | की जाब       | ्र<br>नकारी GST |
|                |               | GS          | TR <u>1</u>       | •              | स्लेबमे करनी रहेग |                |              |                 |
|                |               | GS          | TR <u>2</u>       | •              |                   |                |              |                 |
| Sales          | Purc. Invoice | GS          | T <u>R</u> eturn  | •              |                   |                |              |                 |
| Invoice        | L             | - Q0        |                   |                |                   |                |              |                 |

## Cess की माहिती GST स्लेबमे एड करनी है

| Name                                  |           | SCST % | CCST % | ICST % |  |
|---------------------------------------|-----------|--------|--------|--------|--|
| GST 5%                                | GST       | 2.50   | 2.50   | 5.00   |  |
| GST 12%                               | GST       | 6.00   | 6.00   | 12.00  |  |
| GST 18%                               | GST       | 9.00   | 9.00   | 18.00  |  |
| GST 28%                               | GST       | 14.00  | 14.00  | 28.00  |  |
| GST 3%                                | GST       | 1.50   | 1.50   | 3.00   |  |
| Vil Rated                             | Nil Rated |        |        |        |  |
| GST स्लेब में Cess<br>जानकारी पूछी है | की<br>    |        |        |        |  |
|                                       |           |        |        |        |  |

#### Cess के लिए Fields

|                                           | GST Slab Details      |       | ×        |
|-------------------------------------------|-----------------------|-------|----------|
|                                           | GST Slab*             |       |          |
| Setup में Cess                            | GST Type              | GST   |          |
| Required "Yes" ह ता<br>ही Cess की जानकारी | State/UT Tax %        | 0.00  |          |
| यहाँ पर आएगी।                             | Central Tax %         | 0.00  |          |
| V                                         | Integrated Tax %      | 0.00  |          |
|                                           | Cess type             | None  | <b>_</b> |
|                                           | Cess %                | 0.00  |          |
|                                           | Cess Rate             | 0.00  |          |
|                                           | Tonne Conv.(Division) | 0.000 |          |
|                                           |                       | OK    |          |
| L                                         |                       |       |          |

9

#### GST स्लेब की माहिती

10

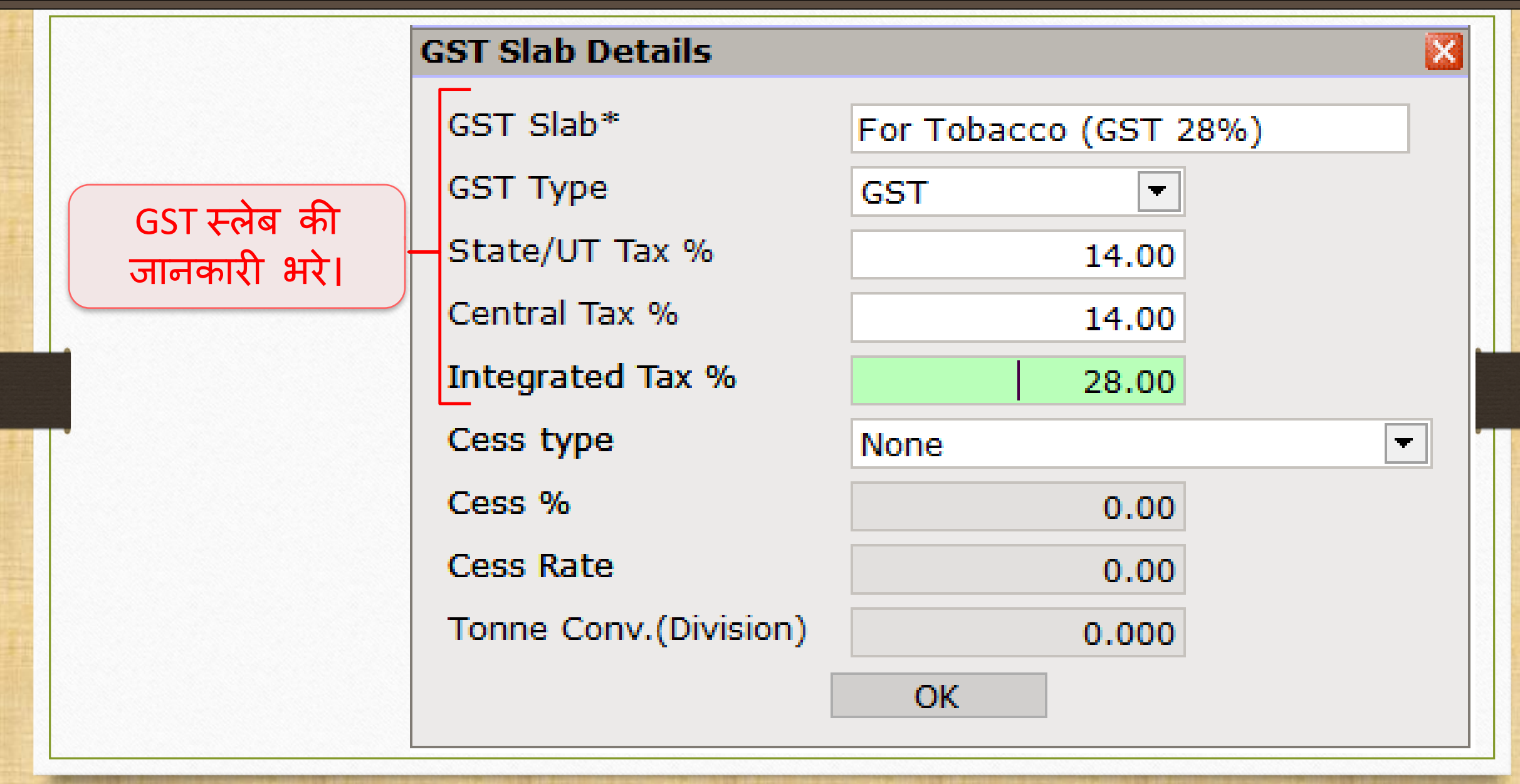

## Cess टाइप सिलेक्ट करे

| GST Slab Details      |                            |                                    |
|-----------------------|----------------------------|------------------------------------|
| GST Slab*             | For Tobacco (GST 28%)      |                                    |
| GST Type              | GST                        |                                    |
| SGST %                | 14.00                      |                                    |
| CGST %                | 14.00                      |                                    |
| IGST %                | 28.00                      | मिरेकलमें एन्ट्री करने के          |
| Cess type             | Percentage                 | ालए अलग-अलग 5-Cess<br>टाटप टिग है। |
| Cess %                | None                       |                                    |
|                       | Percentage                 |                                    |
| Cess Rate             | % + Per Thousand           |                                    |
| Tonne Conv.(Division) | % or Fix rate (higher one) |                                    |
|                       | Fix Rate Per Thousand      |                                    |
|                       | Fix Rate Per Tonne         |                                    |

#### 1. Percentage (Cess %)

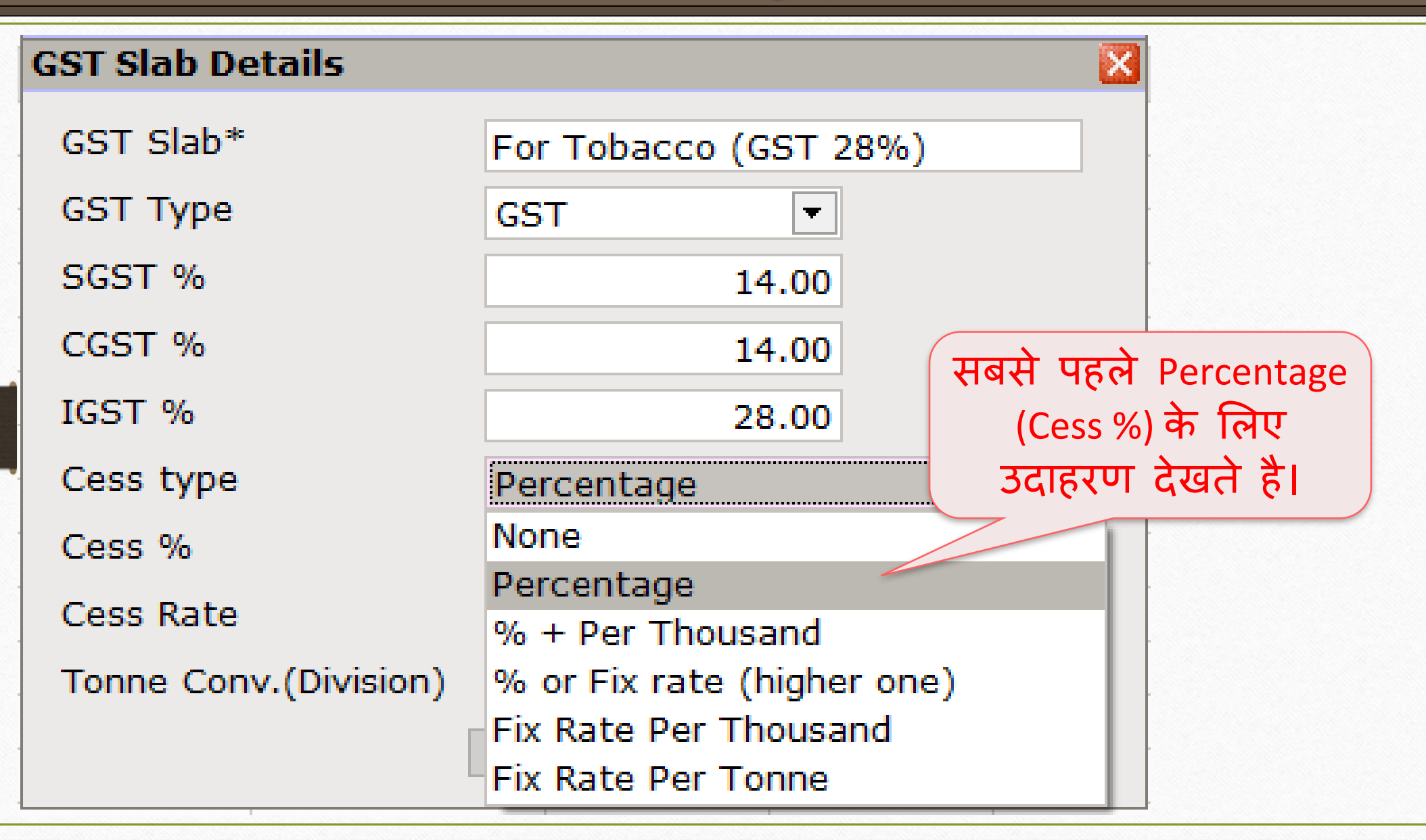

# Cess %

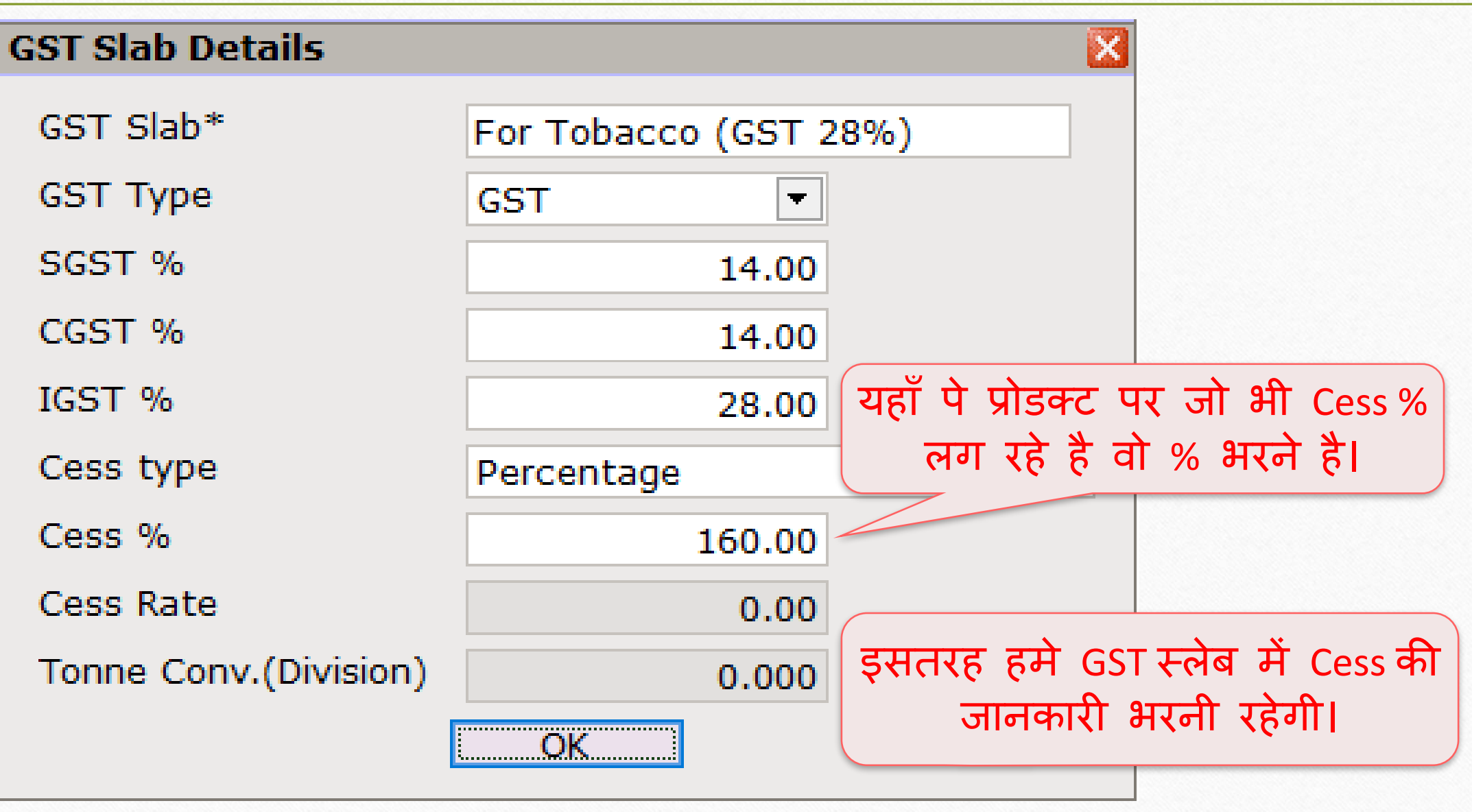

## GST कोमोडिटी

| <u>M</u> aster | <u>T</u> ransaction | <u>G</u> S | T <u>R</u> eport     | <u>U</u> t | ility | <u>S</u> etup    | <u>E</u> xit | <u>W</u> indows |
|----------------|---------------------|------------|----------------------|------------|-------|------------------|--------------|-----------------|
| ا ( ا          | u 👿 着               |            | G <u>S</u> T Master  | •          |       | <u>G</u> ST Slab |              |                 |
|                | <b>- (</b>          |            | GST Entry            | ►          |       | GST <u>C</u> omm | odity        |                 |
|                |                     |            | GST R <u>e</u> port  |            |       |                  |              |                 |
|                |                     |            | <u>G</u> ST Register | ►          |       |                  |              |                 |
|                |                     |            | GSTR 1               | •          |       | GST कोमो         | डिटी वे      | न लिए           |
|                |                     |            | GSTR 2               | ►          |       | GST स्लेब        | सिलेक        | ट करे।          |
| Sales          | Purc. Invoice       |            | GST <u>R</u> eturn   | •          |       |                  |              |                 |

## GST कोमोडिटी

| GST -> GST Mast | ter -> GST Commodit                                | y -> GST Comn    | nodity List    |            | e 😒 🛛 |
|-----------------|----------------------------------------------------|------------------|----------------|------------|-------|
| Description     |                                                    | Туре             | HSN/SAC Code   |            | -     |
| Chewing Tobacco | (GST 28%)                                          | Goods            | 2403           |            |       |
| Coal Item (GST  | 5%)                                                | Goods            | 2701           |            |       |
| GST 12%         | GST Commodity De                                   | tails            |                |            |       |
| GST 18%         | Description*                                       | Chewing Tok      | acco (CST 28%) |            |       |
| GST 28%         | Commodity Trans                                    | chewing rot      |                |            |       |
| GST 3%          | Commodity Type                                     | Goods            |                |            |       |
| GST Nil Rated   | HSN/SAC Code                                       | 2403             |                |            |       |
|                 | GST Slab                                           |                  |                | Applied Dt |       |
|                 | For Tobacco (GST                                   | 28%)             |                | 01/07/2017 |       |
| Cess<br>स्लेब   | इन्सर्ट किया है<br>इन्सर्ट किया है<br>सिलेक्ट करना | वो GST<br>रहेगा। |                |            |       |
|                 |                                                    | Add Edit         | Delete Print   |            |       |

## सेल्स इन्वॉइस एड करे

| <u>M</u> aster | Transaction        | <u>G</u> ST | <u>R</u> epo | ort <u>U</u> tilit | y i  | <u>S</u> etup | <u>E</u> xit | <u>W</u> indows |
|----------------|--------------------|-------------|--------------|--------------------|------|---------------|--------------|-----------------|
| ്രി ി          | <u>C</u> ash/Bank  | Entry       |              |                    |      |               |              |                 |
|                | Quick Entr         | γ           | •            |                    |      |               |              |                 |
|                | Journal En         | try         |              |                    |      |               |              |                 |
|                | <u>P</u> urchase   | Entry       | +            |                    |      |               |              |                 |
|                | <u>S</u> ale Entry | ,           | •            | Sales <u>I</u> nvo | pice |               |              |                 |
|                |                    |             | 4            | <u>S</u> ales Retu | urn  | सेल्स डव      | न्वॉडस में   | Cess की         |
|                |                    |             |              |                    |      | गणना कैर      | से होगी वं   | ो देखते है।     |
|                |                    |             |              |                    |      |               |              |                 |

16

सेल्स इन्वॉइस: Cess प्रोडक्ट सिलेक्ट करे

| Transaction | -> Sale Entry   | > Sales Invoice -> Add Sa     | ales Bill(GST)               |             |         |                           |                              | ×               |
|-------------|-----------------|-------------------------------|------------------------------|-------------|---------|---------------------------|------------------------------|-----------------|
| Cash/Debit  | Debit           |                               | Invoice Type                 | GST         |         | Bill Date                 | 12/07/2017 Wed               |                 |
| Party A/c.  | Bansi Sales     |                               | Sale A/c.                    |             |         | Bill No                   | GT/1                         |                 |
|             |                 |                               | Tax/Bill of Supply           | Tax Invoice |         | Doc. No.                  |                              |                 |
|             | Bal. :          |                               |                              |             |         | Doc Date                  | / /                          |                 |
| Product Na  | ame             |                               |                              |             |         | Qty                       | Rate                         | Amount          |
| Pan Masala  | a (Tobacco Item | )                             |                              |             |         | 1.000                     | 1000.00                      | 1000.00         |
|             | यहाँ<br>an Masa | पे हमने Cess<br>la (Tobacco I | s प्रोडक्ट<br>tem)" लिया है। |             | अमा.    | उंट भर वे<br>ब<br>(अगली र | न Tab दर<br>ाद<br>न्लाईड देर | बाने के<br>खें) |
|             | y:u             |                               |                              |             | Thoma A |                           |                              |                 |
| Qty         |                 |                               |                              |             | Item A  | mount                     |                              |                 |
|             |                 |                               |                              | CGST        |         |                           |                              | 0.00            |
|             |                 |                               |                              | SGST        |         |                           |                              | 0.00            |
| Narration   |                 |                               |                              | Cess        |         |                           |                              | 0.00            |
|             |                 |                               |                              |             |         |                           |                              |                 |
|             |                 |                               | ОК                           | Print       | Bill Am | ount                      |                              |                 |

#### Cess % के लिए Cess गणना

| 1 | 8 |
|---|---|
|   |   |

| Transaction - |                |                     |                    |           |               |              |                | ×           |
|---------------|----------------|---------------------|--------------------|-----------|---------------|--------------|----------------|-------------|
| Cash/Debit    | Debit 🔹        | Invoice Type        | GST                |           |               | Bill Date    | 12/07/2017 Wed |             |
| Party A/c.    | Bansi Sales    | Sale A/c.           |                    |           |               | Bill No      | GT/1           |             |
|               |                | Tax/Bill of Sup     | pply Tax Invoice 💌 |           |               | Doc. No.     |                |             |
|               | Bal. :         |                     |                    |           |               | Doc Date     | / /            |             |
| Product Na    | ime            |                     |                    |           |               | Qty          | Rate           | Amount      |
| Pan Masala    | (Tobacco Item) |                     |                    |           |               | 1.000        | 1000.00        | 1000.00     |
|               |                |                     |                    |           |               | Item Amount  |                | 1,000.00 CR |
|               |                |                     | s                  | ales A/c. | Sales A/c. (0 | GST)         |                |             |
|               |                |                     | С                  | GST       | CGST A/c. (   | D/P)         | 14.000         | 140.00      |
| Т             | - b टताने ही   | भारतम् भूमाउंत का 🖳 | S                  | GST       | SGST A/c. (   | D/P)         | 14.000         | 140.00      |
|               |                | SIISCA SIAISC 41    | C                  | ess       | Cess A/c. (O  | /P)          | 160.000        | 1600.00     |
| <u> </u>      | गॅप-अप आएग     | ा। जिसमे हम Cess 🦷  |                    |           |               | Total Amount |                | 2,880.00 CR |
|               | 160% की गप     | गना देख सकते है। 🛛  |                    |           |               | OK           |                |             |
|               |                |                     |                    |           |               |              |                |             |
|               |                |                     |                    |           |               |              |                |             |
|               |                |                     |                    |           |               |              |                |             |
| Total Entry   | y:0            |                     |                    |           |               |              |                |             |
| Qty           |                |                     |                    |           | Item A        | mount        |                |             |
|               |                |                     | CGS                | т         |               |              |                | 0.00        |
|               |                |                     | SGS                | т         |               |              |                | 0.00        |
| Narration     |                |                     | Ces                | 5         |               |              |                | 0.00        |
|               |                |                     |                    |           |               |              |                |             |
|               |                |                     | OK Prin            | t         | Bill An       | ount         |                |             |
| L             |                |                     |                    | -         | 2             |              |                |             |

## सेल्स इन्वॉइस: Cess %

| 1 | 9 |
|---|---|
|   |   |

| ransaction - | -> Sale Entry -> Sales Invoice -> Add Sales Bill(GST) |                    |              |      |           |                |            |
|--------------|-------------------------------------------------------|--------------------|--------------|------|-----------|----------------|------------|
| Cash/Debit   | Debit 💌                                               | Invoice Type       | ST           |      | Bill Date | 12/07/2017 Wed |            |
| Party A/c.   | Bansi Sales                                           | Sale A/c.          |              |      | Bill No   | GT/1           |            |
|              |                                                       | Tax/Bill of Supply | ax Invoice 💌 |      | Doc. No.  |                |            |
|              | Bal. :                                                |                    |              |      | Doc Date  | / /            |            |
| Product Na   | ime                                                   |                    |              |      | Qty       | Rate           | Amount     |
| Pan Masala   | (Tobacco Item)                                        |                    |              |      | 1.000     | 1000.00        | 1000.00    |
|              |                                                       |                    |              |      |           |                |            |
|              |                                                       |                    |              |      |           |                |            |
|              |                                                       |                    |              |      |           |                |            |
|              |                                                       |                    |              |      |           |                |            |
|              |                                                       |                    |              |      |           |                |            |
|              |                                                       |                    |              |      |           |                |            |
|              |                                                       |                    |              |      |           |                |            |
|              |                                                       |                    |              |      |           |                |            |
|              |                                                       |                    |              |      |           |                |            |
|              |                                                       |                    |              |      |           |                |            |
|              | टम नगर लगे रगे CST                                    | 217                |              |      |           |                |            |
| Total Entry  |                                                       |                    |              |      | 1.000     |                | 1000.00    |
|              | 🗌 'Cess %' की गणना होक                                | र बील 📃            |              | Iter | n Amount  |                | 1,000.00 C |
|              |                                                       |                    | CGST         |      |           |                | 140.00     |
|              | ्रमाउटम जुड़ जायग                                     |                    | SGST         |      |           |                | 140.00     |
|              | 5                                                     |                    | Cess         |      |           |                | 1600.00    |
| Varration    |                                                       |                    |              |      |           |                |            |
| Varration    |                                                       |                    |              |      |           |                |            |

#### 2. % + per thousand

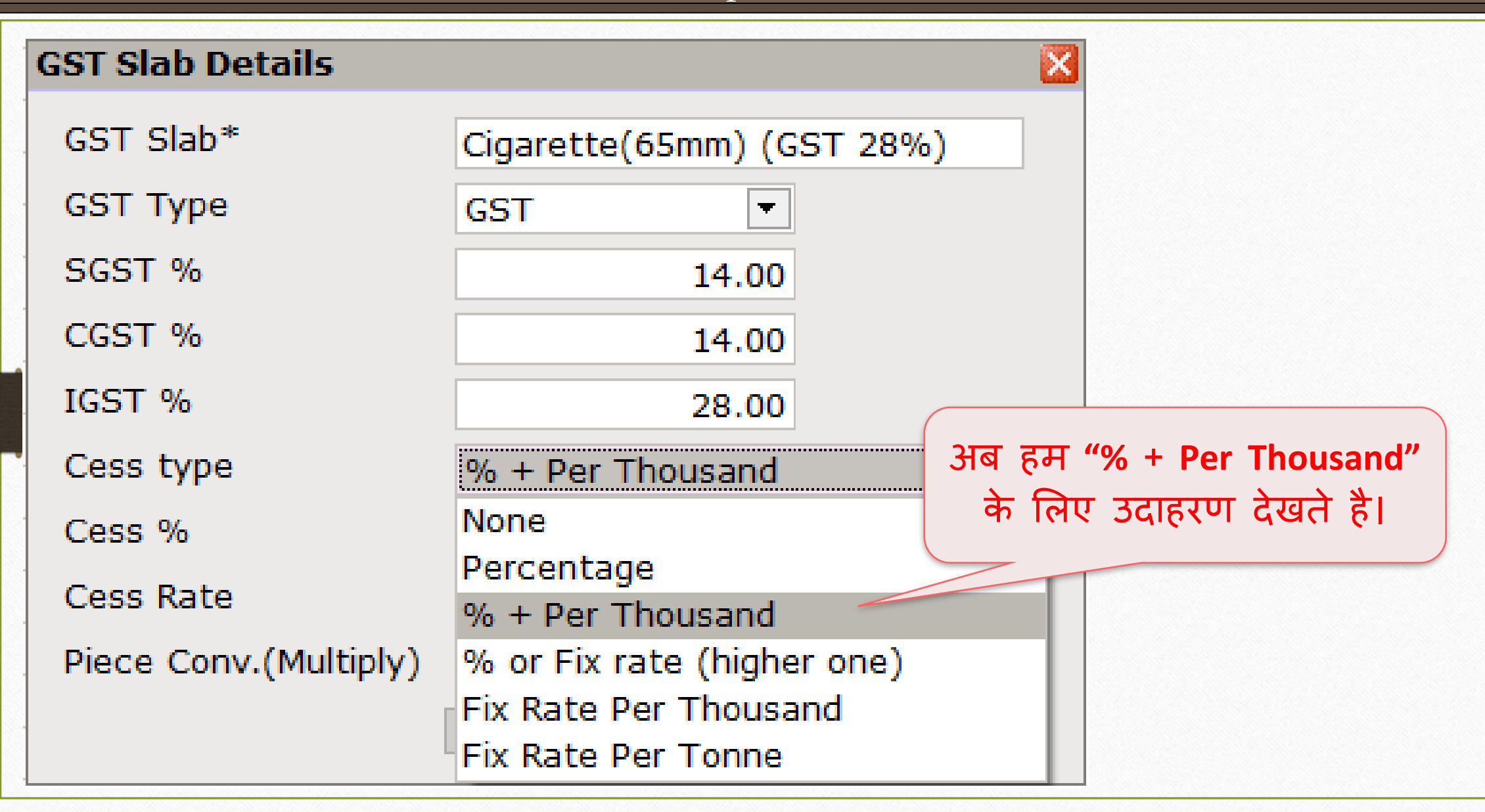

#### GST Slab में Cess की माहिती

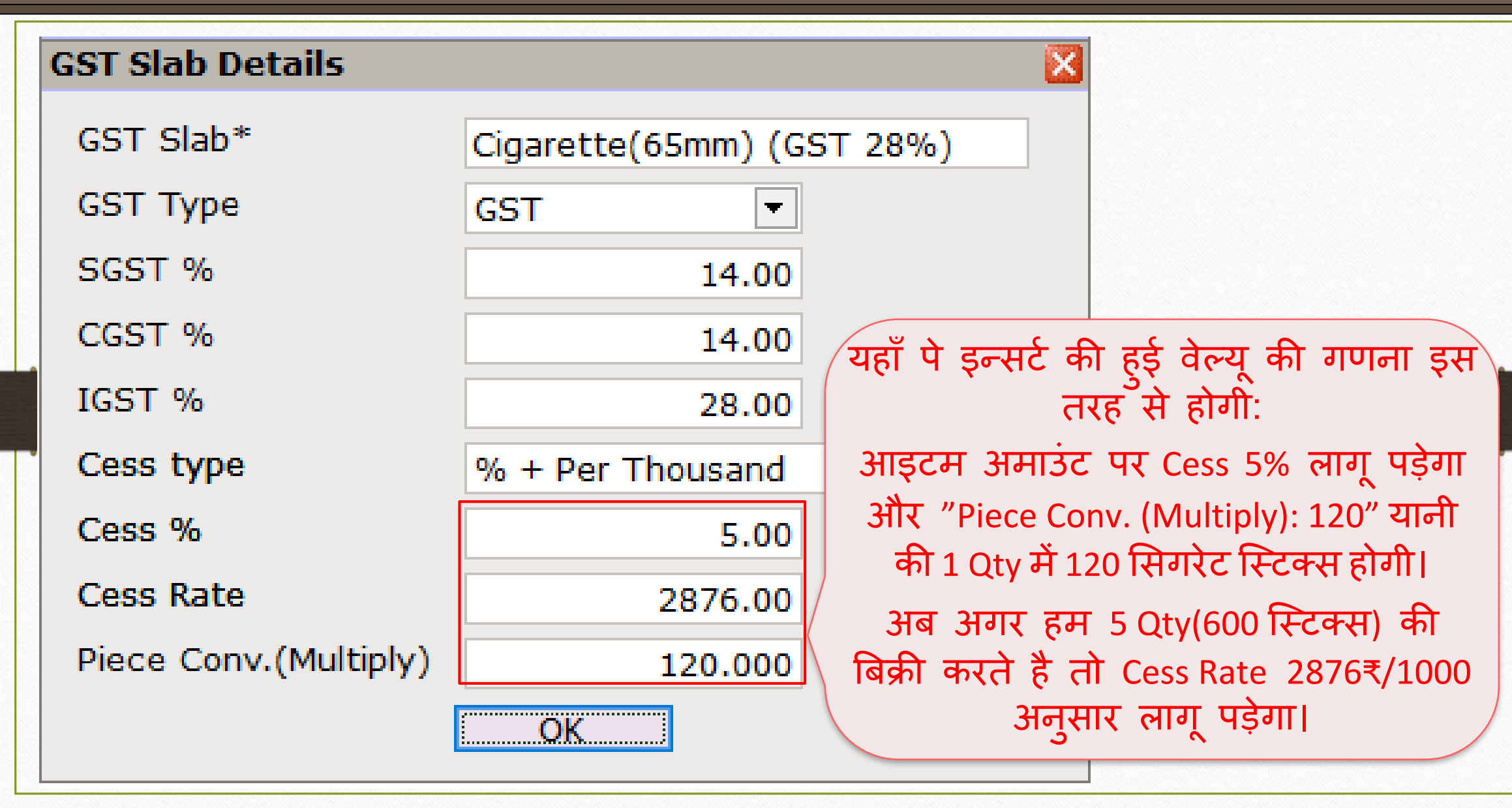

### GST कोमोडिटी

| GST Commodity Det                                        | tails                     | 2          |  |  |  |
|----------------------------------------------------------|---------------------------|------------|--|--|--|
| Description*                                             | Cigarette Items (GST 28%) |            |  |  |  |
| Commodity Type                                           |                           |            |  |  |  |
| HSN/SAC Code                                             | 2402                      |            |  |  |  |
| GST Slab                                                 |                           | Applied Dt |  |  |  |
| Cigarette(65mm) (G                                       | ST 28%)                   | 01/07/2017 |  |  |  |
|                                                          |                           |            |  |  |  |
| Cess इन्सर्ट किया है वो GST<br>स्लेब सिलेक्ट करना रहेगा। |                           |            |  |  |  |
|                                                          |                           |            |  |  |  |

### सेल्स बीलमें Cess प्रोडक्ट

| 72        |  |
|-----------|--|
| <b>4J</b> |  |

| Transaction - | > Sale Entry -> Sales Invoice -> Edit Sales B | ll(GST)                   |              |         |           |                | ×            |
|---------------|-----------------------------------------------|---------------------------|--------------|---------|-----------|----------------|--------------|
| Cash/Debit    | Debit                                         | Invoice Type GST          |              |         | Bill Date | 13/07/2017 Thu |              |
| Party A/c.    | Bansi Sales                                   | Sale A/c.                 |              |         | Bill No   | GT/2           |              |
|               |                                               | Tax/Bill of Supply Tax In | voice 💌      |         | Doc. No.  |                |              |
|               | Bal. : 64,455.60 DB                           |                           |              |         | Doc Date  | / /            |              |
| Product Na    | me                                            |                           |              |         | Qty       | Rate           | Amount       |
| Marlboro Cig  | garette(65mm)                                 |                           |              |         | 5.000     | 1800.00        | 9000.00      |
|               |                                               |                           |              |         |           |                |              |
|               |                                               |                           |              |         | Qty: 5, F | Rate:1800      | ,            |
| Ma            | rlboro Cigarette जिस पर                       |                           |              |         | Amou      | nt: 9000       |              |
| -             | <u>Cess Rate 5%</u> और                        |                           |              |         |           |                |              |
| <u>2876</u>   | <u>5₹ / 1000 sticks</u> लागु होग              |                           |              |         |           |                |              |
| Total Entry   | 7:1/1                                         |                           |              |         | 5.000     |                | 45000.00     |
| Qty           | ·                                             |                           |              | Item /  | Amount    |                | 45,000.00 CR |
|               |                                               |                           | Central Tax  |         |           |                | 6300.00      |
|               |                                               |                           | State/UT Tax |         |           |                | 6300.00      |
| Narration     |                                               |                           | Cess         |         |           |                | 3975.60      |
|               |                                               |                           |              |         |           |                |              |
|               |                                               | ОК                        | Print        | Bill An | nount     |                | 61,575.60 DB |

'Cess % + per thousand' की गणना

| 7 | Λ |  |
|---|---|--|
|   | 4 |  |

|   | Transaction -> | > Sale Entry -> Sales | Invoice -> Add Sa                | les Bill(GST) |              |             |              |              |               |                | X            |
|---|----------------|-----------------------|----------------------------------|---------------|--------------|-------------|--------------|--------------|---------------|----------------|--------------|
|   | Cash/Debit     | Debit 💌               |                                  | Invoid        | е Туре       | GST         |              |              | Bill Date     | 13/07/2017 Thu |              |
|   | Party A/c.     | Bansi Sales           |                                  | Sale A        | Vc.          |             |              |              | Bill No       | GT/2           |              |
|   |                |                       |                                  | Tax/Bi        | ll of Supply | Tax Invoice | -            |              | Doc. No.      |                |              |
|   |                | Bal. : 64,455.60 DB   |                                  |               |              |             |              |              | Doc Date      | / /            |              |
|   | Product Nar    | ne                    |                                  |               |              |             |              |              | Qty           | Rate           | Amount       |
|   | Marlboro Cig   | arette(65mm)          |                                  |               |              |             |              |              | 5.000         | 1800.00        | 9000.00      |
|   |                | Coss                  | ते जागचा ह                       | रेग्राचे है.  |              |             |              |              | Item Amount   |                | 9,000.00 CR  |
|   |                | Cess 4                | אן פוסוסו (                      | , अत ह:       |              |             | Sales A/c.   | Sales A/c. ( | (GST)         |                |              |
|   | य              | हाँ पे आदत            | म अमाउंत                         | र पर Cess     | 5%           |             | Central Tax  | Central Tax  | A/c. (O/P)    | 14.00          | 1260.00      |
|   | •              |                       |                                  |               |              |             | State/UT Tax | State/UT T   | ax A/c. (O/P) | 14.00          | 1260.00      |
|   |                | अन्सार 4              | 50 ₹ आर                          | Cess Rate     |              |             | Cess         | Cess A/c. (  | O/P)          | 5.00           | 2175.60      |
|   |                | 5(0+y)*12             | O(niece) -                       | - 600 niece   |              |             | _            |              | Total Amount  |                | 13,695.60 CR |
| ٠ |                | J(Q(y) 12             | -o(piece) -                      | - ooo piece   |              |             |              |              | OK            |                |              |
|   | Ce             | ss Rate 287           | <sup>7</sup> 6/1000 <del>3</del> | निसार 1725    | .6₹          |             |              |              |               |                |              |
|   |                |                       | tal <b>2175 6</b>                | .0 ₹ दोगा।    |              |             |              |              |               |                |              |
|   | Toto           | CE33 10               |                                  |               |              |             |              |              | 5.000         |                | 45000.00     |
| ľ | Qty            |                       |                                  |               |              |             |              | Item         | Amount        |                | 45,000.00 CR |
|   |                |                       |                                  |               |              |             | Central Tax  |              |               |                | 6300.00      |
|   |                |                       |                                  |               |              |             | State/UT Tax |              |               |                | 6300.00      |
|   | Narration      |                       |                                  |               |              |             | Cess         |              |               |                | 3975.60      |
|   |                |                       |                                  |               |              |             |              |              |               |                |              |
|   |                |                       |                                  |               | ОК           |             | Print        | Bill A       | mount         |                | 61,575.60 DB |

## 'Cess % + per thousand' के लिए सेल्स इन्वॉइस

| 13/07/2017 Thu<br>GT/2<br>/ /<br>/ Rate<br>0 1800.00 | <b>Amount</b><br>9000.00 |
|------------------------------------------------------|--------------------------|
| GT/2                                                 | <b>Amount</b><br>9000.00 |
| <b>Rate</b> 0 1800.00                                | <b>Amount</b><br>9000.00 |
| / / Rate 0 1800.00                                   | <b>Amount</b><br>9000.00 |
| Rate           0         1800.00                     | <b>Amount</b><br>9000.00 |
| 0 1800.00                                            | 9000.00                  |
|                                                      |                          |
|                                                      |                          |
|                                                      |                          |
|                                                      |                          |
|                                                      |                          |
|                                                      |                          |
|                                                      |                          |
|                                                      |                          |
|                                                      |                          |
|                                                      |                          |
|                                                      |                          |
| 0                                                    | 9000.00                  |
|                                                      | 9,000.00 CR              |
|                                                      | 1260.00                  |
|                                                      | 1260.00                  |
|                                                      | 2175.60                  |
|                                                      |                          |
|                                                      | 13,695.60 DB             |
|                                                      |                          |

25

#### 3. "% <u>or</u> per thousand "

| GST Slab Details      |                                                        |  |
|-----------------------|--------------------------------------------------------|--|
| GST Slab*             | Cigarillos (GST 28%)                                   |  |
| GST Type              | GST                                                    |  |
| SGST %                | 14.00                                                  |  |
| CGST %                | 14.00                                                  |  |
| IGST %                | 28.00 अब हम " % or Fix rate                            |  |
| Cess type             | % or Fix rate (higher one) (higher one)" के लिए उदाहरण |  |
| Cess %                | None देखते है।                                         |  |
| Cess Rate             | Percentage<br>% + Per Thousand                         |  |
| Tonne Conv.(Division) | % or Fix rate (higher one)                             |  |
|                       | Fix Rate Per Thousand                                  |  |
|                       | Fix Rate Per Tonne                                     |  |

## GST Slab में Cess की माहिती

|   | GST Slab Details      |                                                        |
|---|-----------------------|--------------------------------------------------------|
|   | GST Slab*             | Cigarillos (GST 28%)                                   |
|   | GST Type              | GST                                                    |
|   | SGST %                | 14.00                                                  |
|   | CGST %                | 14.00                                                  |
|   | IGST %                | 28.00 यहां पे इन्सर्ट की हुई वेल्यू की                 |
| • | Cess type             | % or Fix rate (higher one आइटम अमाउंट पर Cess 12.5% तब |
|   | Cess %                | 12.50 लागू पड़ेगा जब आइटम अमाउंट पर                    |
|   | Cess Rate             | 4006.00 Cess 12.5% का Cess अमाउंट,                     |
|   | Tonne Conv.(Division) | 0.000 Cess Rate: 4006 र स उथादा हागा।                  |
|   |                       | <u>OK</u>                                              |

## GST कोमोडिटी

| GST Commodity De                    | GST Commodity Details |            |  |  |
|-------------------------------------|-----------------------|------------|--|--|
| Description*                        |                       |            |  |  |
| Commodity Type Goods 🔹              |                       |            |  |  |
| HSN/SAC Code 24021010               |                       |            |  |  |
| GST Slab                            |                       | Applied Dt |  |  |
| Cigarillos (GST 28%                 | )                     | 01/07/2017 |  |  |
| Cess इन्सर्ट किय<br>स्लेब सिलेक्ट क |                       |            |  |  |
| OK                                  |                       |            |  |  |

### सेल्स बीलमें Cess प्रोडक्ट

| 20 |  |
|----|--|
| 29 |  |

| Cash/Debit The Invoice Type CST Bill Date |                |
|-------------------------------------------|----------------|
|                                           | 13/07/2017 Thu |
| Party A/c. Amy Hookah Sale A/c. Bill No   | GT/3           |
| Tax/Bill of Supply Tax Invoice   Doc. No. |                |
| Bal.: Doc Date                            | / /            |
| Product Name Qty                          | r Rate Amount  |
| Cigarillos (Blunt Honey) 10.000           | 230.00 2300.00 |
|                                           |                |
|                                           |                |
|                                           |                |
| Cigarillos (Blunt Honov)                  |                |
| Qty: 10, Rate: 230, A                     | mount: 2300. 🔚 |
| जिस पर Cess 12.50 % या फिर                |                |
| Fix Cess Rate 4006₹, जिसमें से जो         |                |
| भी ज्यादा होगा वो लाग पडेगा।              |                |
|                                           |                |
| Total Entry : 0                           |                |
| Qty                                       |                |
| SGST                                      | 0.00           |
| Cess                                      | 0.00           |
| Narration                                 | 0.00           |
|                                           |                |
| OK Print Bill Amount                      |                |

'Cess % <u>or</u> Fix Rate (Higher one)' की गणना

| Transaction -> Sale Entry -> Sales Invoice -> Add Sales Bill(GST) |                    |             |            |              |              |                | ×           |
|-------------------------------------------------------------------|--------------------|-------------|------------|--------------|--------------|----------------|-------------|
| Cash/Debit Debit 💌                                                | Invoice Type       | GST         |            |              | Bill Date    | 13/07/2017 Thu |             |
| Party A/c. Amy Hookah                                             | Sale A/c.          |             |            |              | Bill No      | GT/3           |             |
|                                                                   | Tax/Bill of Supply | Tax Invoice | ▼          |              | Doc. No.     |                |             |
| Bal. :                                                            |                    |             |            |              | Doc Date     | / /            |             |
| Product Name                                                      |                    |             |            |              | Qty          | Rate           | Amount      |
| Cigarillos (Blunt Honey)                                          |                    |             |            |              | 10.000       | 230.00         | 2300.00     |
|                                                                   |                    |             |            |              | Item Amount  |                | 2,300.00 CR |
|                                                                   |                    |             | Sales A/c. | Sales A/c. ( | GST)         |                |             |
|                                                                   |                    |             | CGST       | CGST A/c. (  | (O/P)        | 14.000         | 322.00      |
| 🔲 यहाँ पे आडटम अमाउंट पर ल                                        | गा हआ              |             | SGST       | SGST A/c. (  | (O/P)        | 14.000         | 322.00      |
|                                                                   | 5                  |             | Cess       | Cess A/c. (  | O/P)         | 12.500         | 4006.00     |
| — Cess 12.5% का अमाउट, Cess Ra                                    | te 4006₹           |             |            |              | Total Amount |                | 6,950.00 CR |
| 📕 से कम है यानी Cess 4006₹ ला                                     | ग होगा।            |             | -          |              | OK           |                |             |
|                                                                   | <u>``</u>          |             |            |              |              |                |             |
|                                                                   |                    |             |            |              |              |                |             |
|                                                                   |                    |             |            |              |              |                |             |
| Total Entry : 0                                                   |                    |             |            | 74           | •            |                |             |
| Qty                                                               |                    |             |            | Item         | Amount       |                |             |
|                                                                   |                    | C           | GST        |              |              |                | 0.00        |
|                                                                   |                    | S           | GST        |              |              |                | 0.00        |
| Narration                                                         |                    | C           | ess        |              |              |                | 0.00        |
|                                                                   |                    |             |            |              |              |                |             |
|                                                                   | ОК                 | P           | Print      | Bill Ar      | nount        |                |             |

30

## सेल्स इन्वॉइस: 'Cess % or Fix Rate (higher one)'

| > Sale Entry -> Sales Invoice -> Add Sales Bill(GST | г)                                                                                                    |                                                                                                    |                                                                                                    |                                                                                                    |                                                                                                    | ×                                                           |
|-----------------------------------------------------|----------------------------------------------------------------------------------------------------|----------------------------------------------------------------------------------------------------|----------------------------------------------------------------------------------------------------|----------------------------------------------------------------------------------------------------|----------------------------------------------------------------------------------------------------|-------------------------------------------------------------|
| Debit 💌                                             | Invoice Type                                                                                                    | GST                                                                                                    |                                                                                                    | Bill Date                                                                                                    | 13/07/2017 Thu                                                                                                    |                                                             |
| Amy Hookah                                          | Sale A/c.                                                                                                    |                                                                                                    |                                                                                                    | Bill No                                                                                                    | GT/3                                                                                                    |                                                             |
|                                                     | Tax/Bill of Supply                                                                                                    | Tax Invoice 🔻                                                                                                    |                                                                                                    | Doc. No.                                                                                                    |                                                                                                    |                                                             |
| Bal. :                                              |                                                                                                    |                                                                                                    |                                                                                                    | Doc Date                                                                                                    | / /                                                                                                    |                                                             |
| me                                                  |                                                                                                    |                                                                                                    |                                                                                                    | Otv                                                                                                    | Rate                                                                                                    | Amount                                                      |
| unt Honey)                                          |                                                                                                    |                                                                                                    |                                                                                                    | 10.000                                                                                                    | 230.00                                                                                                    | 2300.00                                                     |
|                                                     |                                                                                                    |                                                                                                    |                                                                                                    |                                                                                                    |                                                                                                    |                                                             |
|                                                     |                                                                                                    |                                                                                                    |                                                                                                    |                                                                                                    |                                                                                                    |                                                             |
|                                                     |                                                                                                    |                                                                                                    |                                                                                                    |                                                                                                    |                                                                                                    |                                                             |
|                                                     |                                                                                                    |                                                                                                    |                                                                                                    |                                                                                                    |                                                                                                    |                                                             |
|                                                     |                                                                                                    |                                                                                                    |                                                                                                    |                                                                                                    |                                                                                                    |                                                             |
|                                                     |                                                                                                    |                                                                                                    |                                                                                                    |                                                                                                    |                                                                                                    |                                                             |
|                                                     |                                                                                                    |                                                                                                    |                                                                                                    |                                                                                                    |                                                                                                    |                                                             |
|                                                     |                                                                                                    |                                                                                                    |                                                                                                    |                                                                                                    |                                                                                                    |                                                             |
| इस तरह लग हय                                        | GST आर                                                                                                    |                                                                                                    |                                                                                                    |                                                                                                    |                                                                                                    |                                                             |
|                                                     | Doto टूर                                                                                                    | <u>→</u>                                                                                                    |                                                                                                    |                                                                                                    |                                                                                                    |                                                             |
|                                                     | s Rale Sa                                                                                                    | ሻ                                                                                                    |                                                                                                    | 10.000                                                                                                    |                                                                                                    | 2300.00                                                     |
| 📃 से जो भी ज्यादा ह                                 | ो वो बील                                                                                                    |                                                                                                    | Item A                                                                                                    | mount                                                                                                    |                                                                                                    | 2,300.00 CR                                                 |
|                                                     | <u>``````</u> ,                                                                                                    | CGST                                                                                                    |                                                                                                    |                                                                                                    |                                                                                                    | 322.00                                                      |
| ् अमाउटम जुङ्                                       | नायगा                                                                                                    | SGST                                                                                                    |                                                                                                    |                                                                                                    |                                                                                                    | 322.00                                                      |
| <b></b>                                             |                                                                                                    | Cess                                                                                                    |                                                                                                    |                                                                                                    |                                                                                                    | 4006.00                                                     |
|                                                     |                                                                                                    |                                                                                                    |                                                                                                    |                                                                                                    |                                                                                                    |                                                             |
|                                                     | OK                                                                                                    | Print                                                                                                    | Bill Am                                                                                                    | ount                                                                                                    |                                                                                                    | 6,950.00 DB                                                 |
|                                                     | > Sale Entry -> Sales Invoice -> Add Sales Bill(GST<br>Debit •<br>Amy Hookah<br>Bal. :<br>me<br>unt Honey)<br>\$ स तरह लगे हुये<br>Cess% या फिर Cess<br>:1<br>से जो भी ज्यादा ह<br>अमाउंटमें जुड़ र | > Sale Entry -> Sales Invoice -> Add Sales Bill(GST)  Debit Amy Hookah Sale A/c. Tax/Bill of Supply Bal.:  me unt Honey)  \$ इस तरह लगे हुये GST और Cess% या फिर Cess Rate इन से जो भी ज्यादा हो वो बील अमाउंटमें जुड़ जायेंगे।  OK | Sale Entry -> Sales Invoice -> Add Sales Bill(GST)          Debit       Invoice Type       GST         Amy Hookah       Sale A/c.         Tax/Bill of Supply Tax Invoice       Tax/Bill of Supply Tax Invoice         Bal.: | > Sale Entry -> Sales Invoice -> Add Sales Bill(GST)  Debit Any Hookah Sale A/c. Tax/Bil of Supply Tax Invoice  Bal.:  me unt Honey) | > Sale Entry -> Sales Invoice -> Add Sales Bill(GST)  Debit  Amy Hookah Sale A/c. Tax/Bill of Supply Tax Invoice  Doc. No. Doc. Date  Tex Mark and the sale A/c. Tax/Bill of Supply Tax Invoice  Doc Date  Tex Mark and the sale A/c. Tex Mark and the sale A/c. Tex M | > Sale Entry -> Sales Invoice -> Add Sales Bill(GST)  Debit |

31

#### 4. Fix Rate Per Thousand

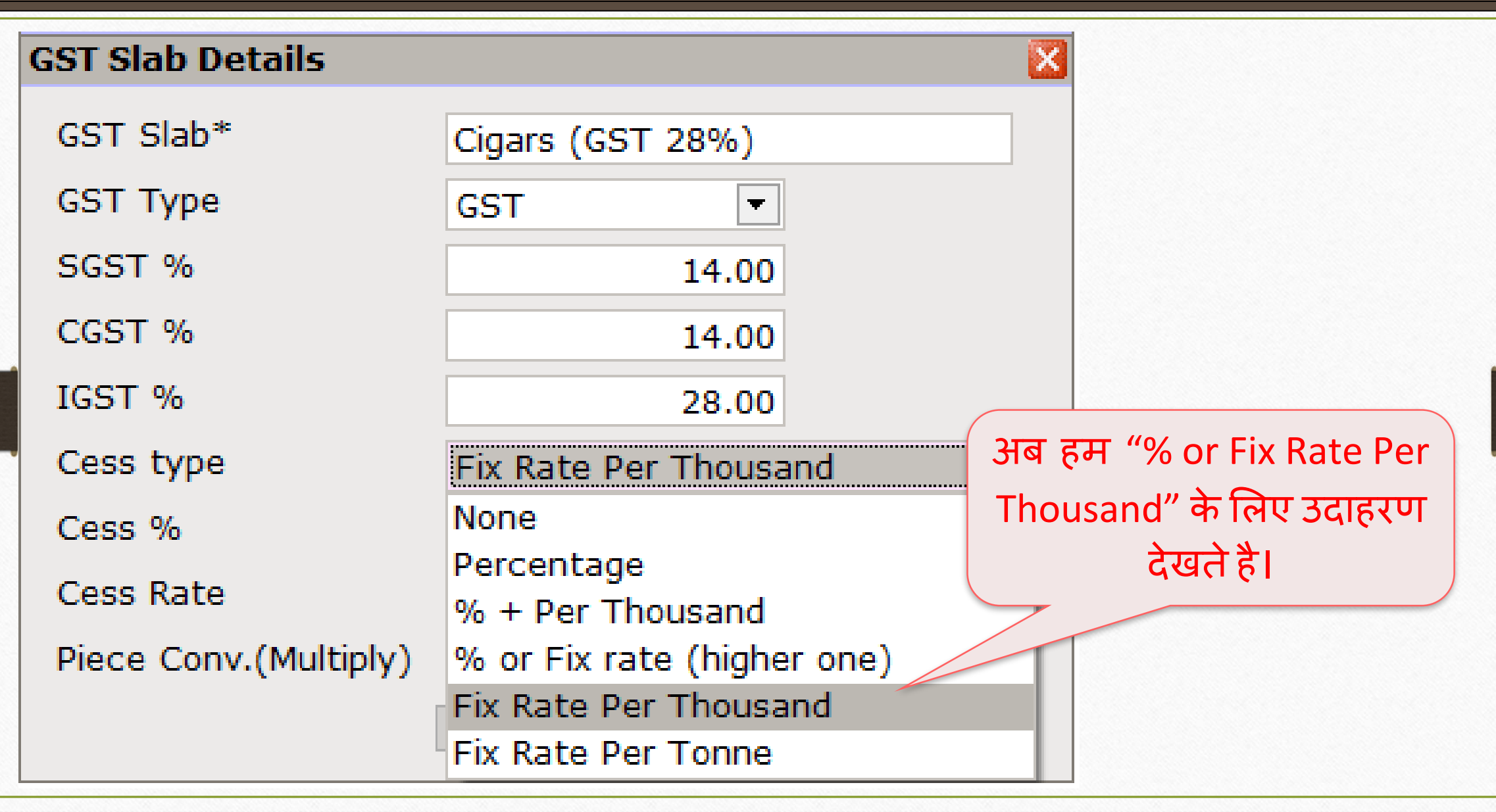

#### GST Slab में Cess की माहिती

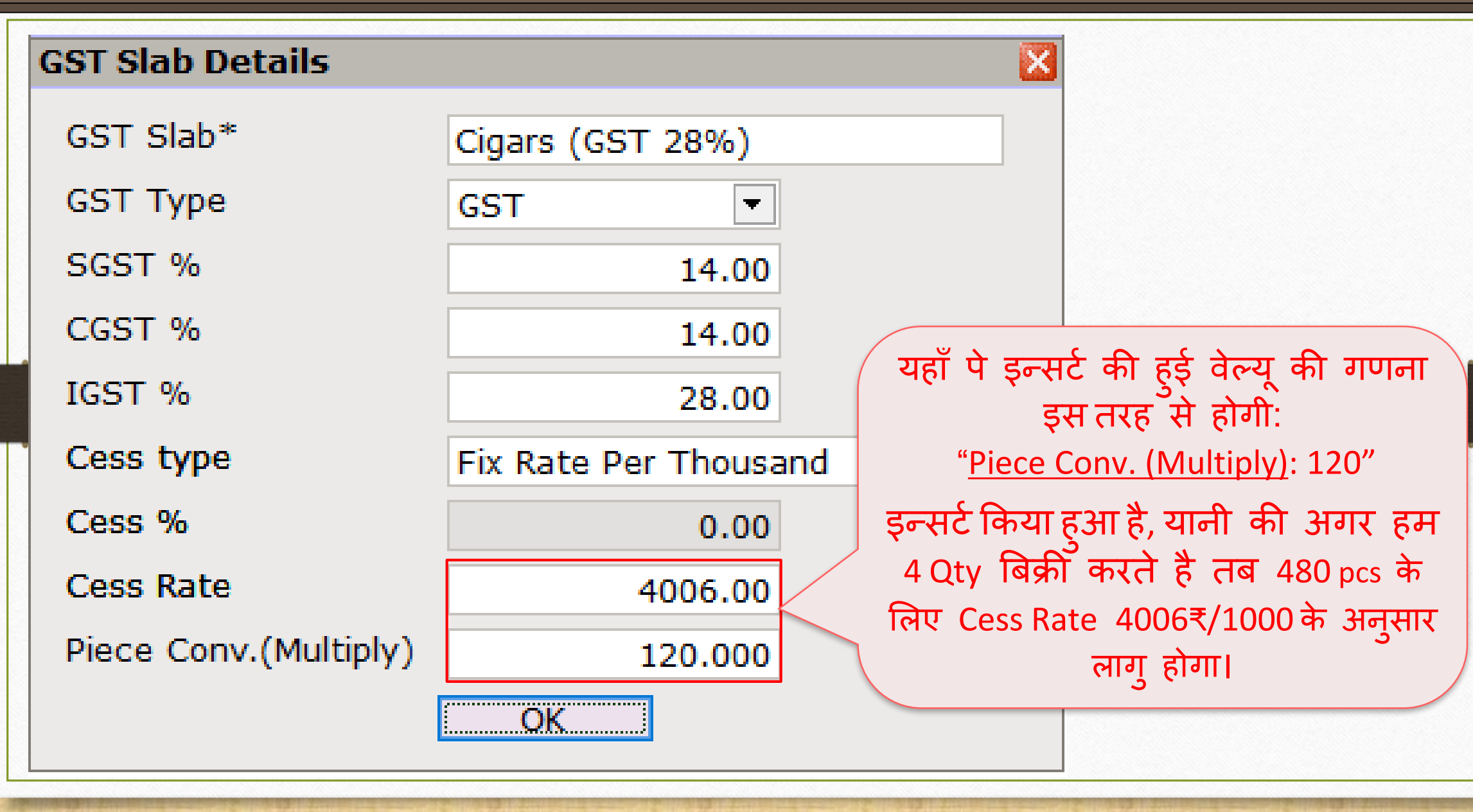

## GST कोमोडिटी

| <b>GST Commodity De</b>                        | tails                                       | <b>X</b>   |
|------------------------------------------------|---------------------------------------------|------------|
| Description*<br>Commodity Type<br>HSN/SAC Code | Cigar Items (GST28%)<br>Goods 🔹<br>24021010 |            |
| GST Slab                                       |                                             | Applied Dt |
| Cigars (GST 28%)                               |                                             | 01/07/2017 |
|                                                |                                             |            |
| Cess इन्सर्ट किया                              | है वो GST                                   |            |
| ्रस्लेब सिलेक्ट क                              | रना रहेगा।                                  |            |
|                                                |                                             |            |
|                                                | OK                                          |            |

### सेल्स बीलमें Cess प्रोडक्ट

| 2 | F |
|---|---|
| J | J |

| Transaction -> Sale Entry -> Sales Invoice -> Add Sales Bill(GST)         Cash/Debit       Debit<          Party A/c.       Amy Hookah    Sale A/c. | Bill Date          | 14/07/2017 Fri           | ×                    |
|----------------------------------------------------------------------------------------------------|--------------------|--------------------------|----------------------|
| Cash/Debit     Debit     Invoice Type     GST       Party A/c.     Amy Hookah     Sale A/c.                                                         | Bill Date          | 14/07/2017 Fri           |                      |
| Party A/c. Amy Hookah Sale A/c.                                                                                                    |                    |                          |                      |
|                                                                                                    | Bill No            | GT/4                     |                      |
| Tax/Bill of Supply Tax Invoice                                                                                                    | Doc. No.           |                          |                      |
| Bal. : 6,950.00 DB                                                                                                    | Doc Date           | / /                      |                      |
| Product Name                                                                                                    | Qty                | Rate                     | Amount               |
| Cigar (Mike's 1950)                                                                                                    | 5.000              | 12000.00                 | 60000.00             |
|                                                                                                    |                    |                          |                      |
| Cigars (Mike's 1950)<br>जिस पर <u>4006₹/1000 sticks</u><br>लागू पड़ेगा।                                                                             | Qty: 5, F<br>Amour | Rate: 12,0<br>nt: 60,000 | 00<br>₹              |
| Total Entry : 0                                                                                                    |                    |                          |                      |
| Qty     Central Tax       State/UT Tax                                                                                                    | Amount             |                          | 0.00<br>0.00<br>0.00 |
| OK Print Bill Am                                                                                                    | nount              |                          |                      |

'Fix Rate Per Thousand' की Cess गणना

| Transaction - |              |               |                        |              |              |              |                | ×            |
|---------------|--------------|---------------|------------------------|--------------|--------------|--------------|----------------|--------------|
| Cash/Debit    | Debit        |               | Invoice Type GST       | Г            |              | Bill Date    | 14/07/2017 Fri |              |
| Party A/c.    | Amy Hookah   |               | Sale A/c.              |              |              | Bill No      | GT/4           |              |
|               |              |               | Tax/Bill of Supply Tax | Invoice 🔻    |              | Doc. No.     |                |              |
|               |              |               |                        |              |              | Doc Date     |                |              |
|               | Bal. : 6,950 | 0.00 DB       |                        |              |              |              | 1 1            |              |
| Product Na    | me           |               |                        |              |              | Qty          | Rate           | Amount       |
| Cigar (Mike'  | 's 1950)     |               |                        |              |              | 5.000        | 12000.00       | 60000.00     |
|               |              |               |                        |              |              | Item Amount  |                | 60,000.00 CR |
|               |              |               |                        | Sales A/c.   | Sales A/c. ( | GST)         |                |              |
|               | (            |               |                        | Central Tax  | Central Tax  | A/c. (O/P)   | 14.00          | 8400.00      |
|               |              | Cess Rat      | e, 🦳                   | State/UT Tax | State/UT Ta  | x A/c. (O/P) | 14.00          | 8400.00      |
|               |              | *120/         |                        | Cess         | Cess A/c. (C | )/P)         | 0.00           | 2403.60      |
|               | 5(QTY)       | *120(piece) = | buu piece en           |              |              | Total Amount |                | 79,203.60 CR |
|               | लि           | ए Cess Rate 4 | 006/1000               |              |              | OK           |                |              |
|               | टोक्र (      | Cosc 2/02 60  | र त्याता प्रदेता।      |              |              |              |                |              |
|               | אירוק א      | 253 2403.00   |                        |              |              |              |                |              |
|               |              |               |                        |              |              |              |                |              |
| Total Entry   | /:0          |               |                        |              |              |              |                |              |
| Qty           | ,            |               |                        |              | Item /       | Amount       |                |              |
|               |              |               |                        | Central Tax  |              |              |                | 0.00         |
|               |              |               |                        | State/UT Tax |              |              |                | 0.00         |
|               |              |               |                        | Cess         |              |              |                | 0.00         |
| Narration     |              |               |                        |              |              |              |                |              |
|               |              |               |                        |              |              |              |                |              |
|               |              |               | ОК                     | Print        | Bill An      | nount        |                |              |
|               |              |               |                        |              |              |              |                |              |

सेल्स इन्वॉइस: 'Fix Rate per Thousand'

| Transaction -> | > Sale Entry -> Sales Invoice -> Add Sales Bill( | GST)                                            |              |         |           |                | ×            |
|----------------|--------------------------------------------------|-------------------------------------------------|--------------|---------|-----------|----------------|--------------|
| Cash/Debit     | Debit 💌                                          | Invoice Type GST                                |              |         | Bill Date | 14/07/2017 Fri |              |
| Party A/c.     | Amy Hookah                                       | Sale A/c.                                       |              |         | Bill No   | GT/4           |              |
|                |                                                  | Tax/Bill of Supply Tax I                        | nvoice 💌     |         | Doc. No.  |                |              |
|                | Bal. : 6,950.00 DB                               |                                                 |              |         | Doc Date  | / /            |              |
| Product Nam    | ne                                               |                                                 |              |         | Qty       | Rate           | Amount       |
| Cigar (Mike's  | 1950)                                            |                                                 |              |         | 5.000     | 12000.00       | 60000.00     |
|                |                                                  |                                                 |              |         |           |                |              |
|                |                                                  |                                                 |              |         |           |                |              |
|                |                                                  |                                                 |              |         |           |                | -            |
|                |                                                  |                                                 |              |         |           |                |              |
|                |                                                  |                                                 |              |         |           |                |              |
|                |                                                  |                                                 |              |         |           |                |              |
|                |                                                  |                                                 |              |         |           |                |              |
|                |                                                  |                                                 |              |         |           |                |              |
|                |                                                  |                                                 |              |         |           |                |              |
|                |                                                  | + $ +$ $ +$ $+$ $+$ $+$ $+$ $+$ $+$ $+$ $+$ $+$ |              |         |           |                | -            |
| Total Entry :  | ा इस तरह लग हूँ                                  | य GST आर                                        |              | Itom A  | 5.000     |                | 60000.00     |
|                | Case, 'Eiv Rate r                                | or Thousand'                                    | Control Toy  | Item A  | mount     |                | 00,000.00 CK |
|                |                                                  |                                                 | State/UT Tax |         |           |                | 8400.00      |
|                | बील अमाउंटमें                                    | जड जायेंगे।                                     | Cess         |         |           |                | 2403.60      |
| Narration      |                                                  | 5                                               |              |         |           |                |              |
|                |                                                  | OK                                              | Print        | Bill Am | ount      |                | 79,203.60 DB |

#### 5. फिक्स रेट पर टन

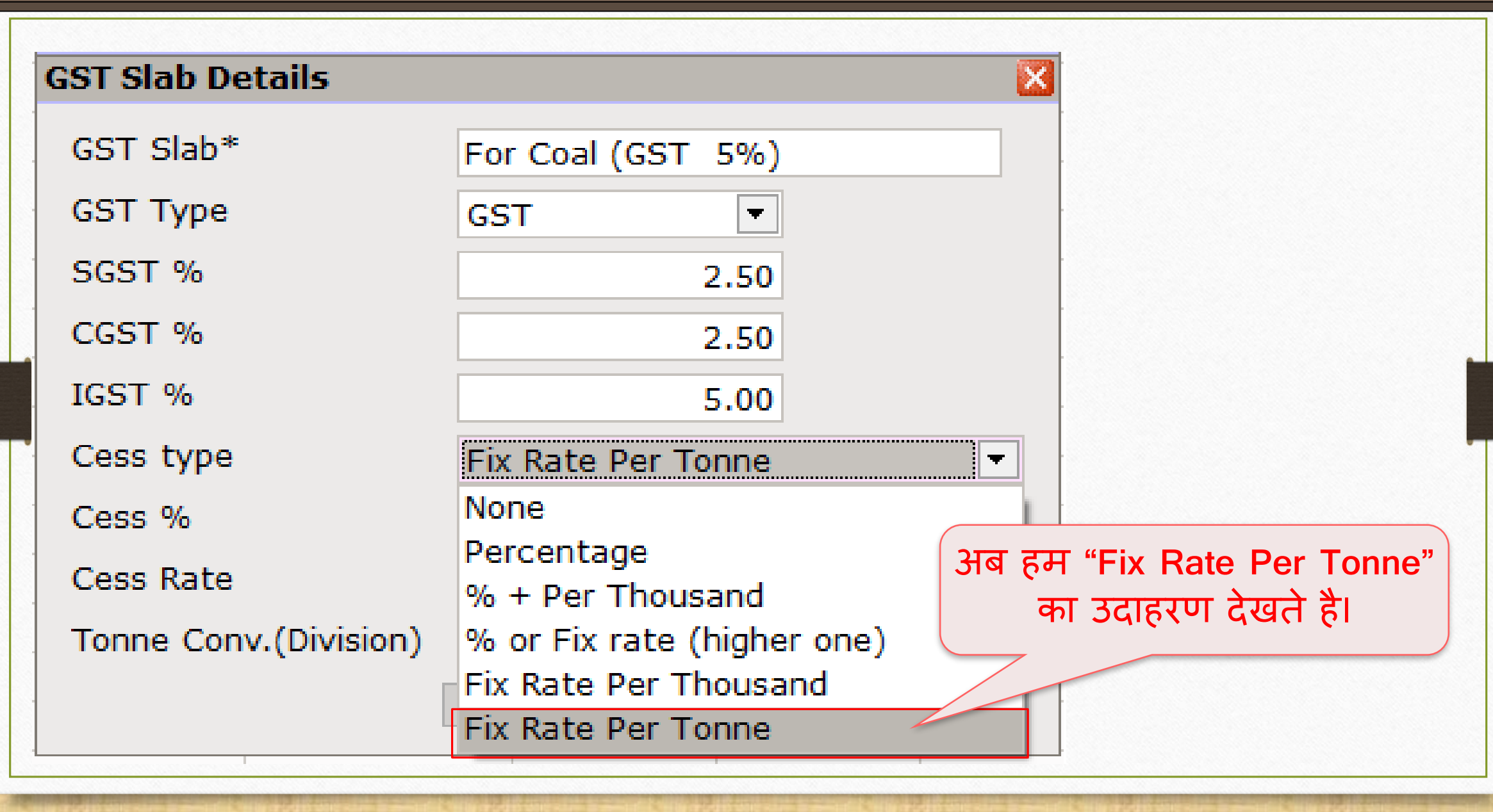

#### GST Slab में Cess की माहिती

**GST Slab Details** GST Slab\* For Coal (GST 5%) GST Type GST Ŧ SGST % 2.50 CGST % 2.50IGST % 5.00 खास नोंधः Cess type Fix Rate Per Tonne हमारी जरूरतों के अनुसार Tonne Conv. में वेल्युस इन्सर्ट करनी है। Cess % 0.00 अब मान लीजिए कि Qty Tonne में ही है Cess Rate 400.00 तो हमे यहाँ <u>Tonne Conv. (Division</u>) मे Tonne Conv.(Division) 1000.000 1000 इन्सर्ट करना रहेगा।

#### GST Slab में Cess की माहिती

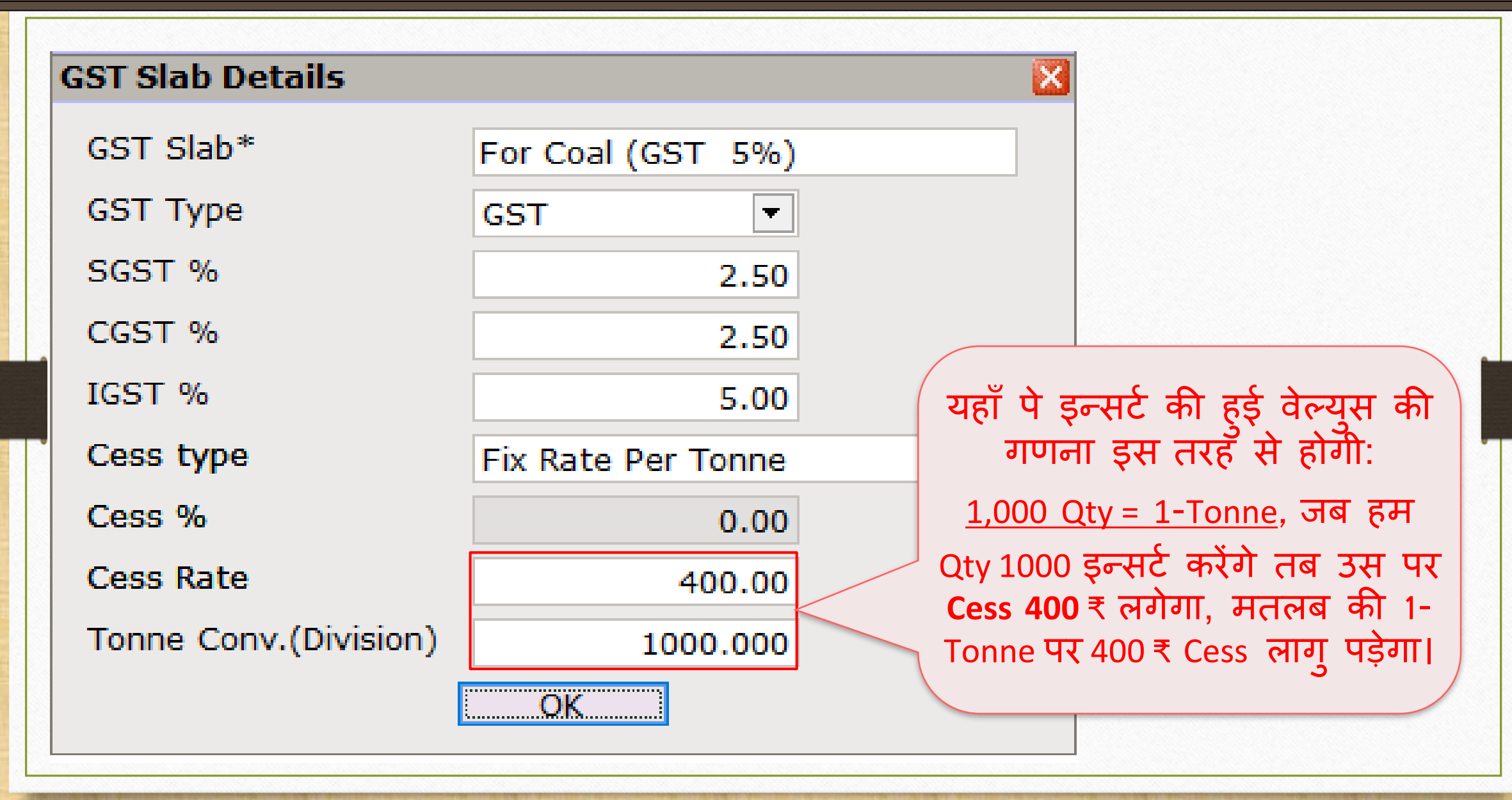

## GST कोमोडिटी

| GST Commodity Deta                   | ails                      | ×          |
|--------------------------------------|---------------------------|------------|
| Description*                         | Coal Item (GST 5%)        |            |
| Commodity Type                       | Goods 💌                   |            |
| HSN/SAC Code                         | 2701                      |            |
| GST Slab                             |                           | Applied Dt |
| For Coal (GST 5%)                    |                           | 01/07/2017 |
|                                      |                           |            |
| Cess इन्सर्ट किया<br>स्लेब सिलेक्ट क | े है वो GST<br>रना रहेगा। |            |
|                                      | ОК                        |            |

## सेल्स बीलमें Cess प्रोडक्ट

| 4 | -2 |
|---|----|
| 4 | -2 |

| Fransaction - | -> Sale Entry -> Sales Invoice -> Add Sa | les Bill(GST)      |               |    |                 |                              |           |
|---------------|------------------------------------------|--------------------|---------------|----|-----------------|------------------------------|-----------|
| Cash/Debit    | Debit 💌                                  | Invoice Type       | GST           |    | Bill Date       | 20/07/2017 Thu               |           |
| Party A/c.    | Surya Minerals Pvt. Ltd.                 | Sale A/c.          |               |    | Bill No         | GT/5                         |           |
|               |                                          | Tax/Bill of Supply | Tax Invoice 💌 |    | Doc. No.        |                              |           |
|               | Bal. :                                   |                    |               |    | Doc Date        | / /                          |           |
| Product Na    | ime                                      |                    |               |    | Q               | ty Rate                      | Amoun     |
| Coal (Lignit  | e)                                       |                    |               |    | 5000.0          | 20.00                        | 100000.00 |
|               |                                          |                    |               |    |                 |                              |           |
|               | Coal (Lignite) जिस                       | र पर 1-Tonne       |               | र  | यहाँ पे Qty: 50 | 00, Rate: 20                 | )         |
|               | ५ ४००२ गणत                               | חו הויוו           |               |    | (20₹/           | <g),< td=""><td></td></g),<> |           |
|               |                                          |                    |               |    | Amount: 1       | .,00,000                     |           |
| Total Entry   | /:0                                      |                    |               |    |                 |                              |           |
| Qty           |                                          |                    |               |    | Item Amount     |                              |           |
|               |                                          |                    | Central Tax   |    |                 |                              | 0.00      |
|               |                                          |                    | State/UT 1    | ax |                 |                              | 0.00      |
| Narration     |                                          |                    | Cess          |    |                 |                              | 0.00      |
|               |                                          |                    |               |    |                 |                              |           |

'Fix Rate per Tonne' की Cess गणना

| Cash/Debit ● bit ● Invoice Type GST Bill Date 20/07/2017 Thu<br>Party A/C. Surya Minerals Pvt. Ltd. Sale A/C. Bill No GT/5<br>Bal.: Doc Date //<br>Product Name 000 200.00 200.00 200.00 00 200.00 CR<br>Coal (Lignite) 00000.00 CR<br>Sales A/C. Sales A/C. (GST)<br>Coal (Lignite) 2.50 2500.00<br>Qty: 5000,<br>Cesss: Qty * Cess Rate (400Rs.) JIUIGII<br>Rift Cess JIHI3C 2000₹ IICHIAIII<br>Coal Lignite 0000 2000.00 CR<br>Sales A/C. Cess A/C. (OP) 2.50 2500.00<br>State/UT Tax A/C. (OP) 2.50 2500.00<br>State/UT Tax A/C. (OP) 0.00 2000.00 CR<br>Cess Cess A/C. (OP) 0.00 2000.00<br>Coal Lignite 0000 2000.00<br>Cess Cess A/C. (OP) 0.00 2000.00<br>Cess Cess A/C. (OP) 0.00 2000.00<br>Cess Cess Cess A/C. (OP) 0.00 2000.00<br>Cess Cess Cess A/C. (OP) 0.00 2000.00<br>Cess Cess Cess A/C. (OP) 0.00 2000.00<br>Cess Cess Cess A/C. (OP) 0.00 2000.00<br>Cess Cess Cess Cess A/C. (OP) 0.00 2000.00<br>Cess Cess Cess Cess A/C. (OP) 0.00 2000.00<br>Ces | Transaction - | -> Sale Entry -> Sales Invoice -> Add Sales Bill(GST) |                        |              |                         |              |                | X              |
|----------------------------------------------------------------------------------------------------|---------------|-------------------------------------------------------|------------------------|--------------|-------------------------|--------------|----------------|----------------|
| Party A/c. Surya Minerals Pvt. Ltd. Sale A/c. Bill No GT/5<br>Tax/Bill of Supply Tax Invoice ● Doc. No. Doc Date //                                                                                                    | Cash/Debit    | Debit 🔻                                               | Invoice Type GST       | •            |                         | Bill Date    | 20/07/2017 Thu |                |
| Tax/Bill of Supply Tax Invoice  Bal.:                                                                                                    | Party A/c.    | Surya Minerals Pvt. Ltd.                              | Sale A/c.              |              |                         | Bill No      | GT/5           |                |
| Bal.: Doc Date //<br>Product Name                                                                                                    |               |                                                       | Tax/Bill of Supply Tax | Invoice 💌    |                         | Doc. No.     |                |                |
| Product Name         Qty         Rate         Amount           Coal (Lignite)         5000.000         20.00         100000.00           Coal (Lignite)         Sales A/c.         Sales A/c. (CST)         2500.00           Qty: 5000,         Central Tax         Central Tax A/c. (0/P)         2.50         2500.00           Cess: Qty * Cess Rate (400Rs.) गणना         State/UT Tax         Cess         Cess / C. (0/P)         2.50         2500.00           Cess: Qty * Cess Bate (400Rs.) गणना         Total Amount         1,07,000.00 CR         3000.00           Total Entry: 0         Central Tax         Central Tax         0.00         2000.00           Qty         Item Amount         0.00         0.00         0.00         0.00           Narration         OK         Print         Bill Amount         0.00         0.00                                                                                                    |               | Bal. :                                                |                        |              |                         | Doc Date     | / /            |                |
| Coal (Lignite)       500.000       20.00       100000.00         Item Amount       1,00,000.00 CR         Sales A/c.       Sales A/c. (CST)         Qty: 5000,       Central Tax       Central Tax A/c. (0/P)       2.50       2500.00         State/UT Tax       Central Tax A/c. (0/P)       2.50       2500.00         State/UT Tax       Central Tax A/c. (0/P)       2.50       2500.00         Cess: Qty * Cess Rate (400Rs.) JUTIATI       Total Amount       1,07,000.00 CR         Bihr Cess 3HHI3C 2000₹ [JPRH]       OK       Item Amount       0.00         Cottal Tax       Central Tax       0.00       0.00         Narration       OK       Print       Bill Amount       0.00                                                                                                    | Product Na    | ame                                                   |                        |              |                         | Qty          | Rate           | Amount         |
| Item Amount         1,00,000.00 Ck           Qty: 5000,         Central Tax         Central Tax         0.00         Central Tax         Central Tax         Central Tax         Central Tax         0.00         Central Tax         Central Tax </td <td>Coal (Lignit</td> <td>te)</td> <td></td> <td></td> <td></td> <td>5000.000</td> <td>20.00</td> <td>100000.00</td>                                                                                                    | Coal (Lignit  | te)                                                   |                        |              |                         | 5000.000     | 20.00          | 100000.00      |
| Sales A/c.       Sales A/c. (GST)         Qty: 5000,       Central Tax         Central Tax       Central Tax         State/UT Tax       Ctoto(P)         Cess       Cess A/c. (O/P)         0.00       2000.00         Cess       Cess A/c. (O/P)         0.00       2000.00         Cess       Cess A/c. (O/P)         0.00       2000.00         Cess       Cess A/c. (O/P)         0.00       2000.00         Cess       Cess A/c. (O/P)         0.00       2000.00         Cess       Cess A/c. (O/P)         0.00       2000.00         Cess       Cess A/c. (O/P)         0.00       2000.00         Cess       Cess         0.00       2000.00         Cess       0.00         Narration       0.00         0.00       0.00         0.00       0.00         0.00       0.00                                                                                                    |               |                                                       |                        |              |                         | Item Amount  |                | 1,00,000.00 CR |
| Qty: 5000,       Central Tax       Central Tax A/c. (0/P)       2.50       2500.00         State/UT Tax       State/UT Tax       C(0/P)       2.50       2500.00         Cess: Qty * Cess Rate (400Rs.) गणना       Cess       Cess       Cess A/c. (0/P)       0.00       2000.00         Cess       Cess A/c. (0/P)       0.00       2000.00       Cess       Cess       Cess A/c. (0/P)       0.00       2000.00         Total Amount       1,07,000.00 CR       Image: Central Tax       Central Tax       Central Tax       0.00       2000.00         Total Entry : 0       Central Tax       Central Tax       0.00       0.00       0.00         Narration       OK       Print       Bill Amount       0.00       0.00                                                                                                    |               |                                                       |                        | Sales A/c.   | Sales A/c. (            | GST)         |                |                |
| Qty: 5000,       State/UT Tax       State/UT Tax       C(D/P)       2.50       2500.00         Cess: Qty * Cess Rate (400Rs.) गणना       Cess       Cess       Cess A/C. (O/P)       0.00       2000.00         होकर Cess अमाउंट 2000₹ मिलेगा।       OK       Item Amount       1,07,000.00 CR         Total Entry : 0         Oty         Narration         OK       Print       Bill Amount                                                                                                    |               |                                                       |                        | Central Tax  | Central Tax             | A/c. (O/P)   | 2.50           | 2500.00        |
| Cess: Qty * Cess Rate (400Rs.) गणना<br>होकर Cess अमाउंट 2000₹ मिलेगा।       Total Amount       1,07,000.00 CR         OK       OK       OK       OK                                                                                                    |               | Qty: 5000,                                            |                        | State/UT Tax | State/UT Tax A/c. (Ω/P) |              | 2.50           | 2500.00        |
| Cess: Qty * Cess Rate (400Rs.) गणना<br>होकर Cess अमाउंट 2000₹ मिलेगा।       Total Amount       1,07,000.00 CR         OK       Cess       Item Amount       0.00         OK       Print       Bill Amount       0.00                                                                                                    |               |                                                       |                        | Cess         | Cess A/c. (C            | )/P)         | 0.00           | 2000.00        |
| होकर Cess अमाउट 2000₹ मिलेगा।<br>Total Entry : 0<br>Qty Central Tax<br>State/UT Tax<br>Cess Dill Amount Bill Amount                                                                                                    |               | Less: Qty * Cess Rate (400Rs.)                        |                        |              |                         | Total Amount |                | 1,07,000.00 CR |
| Total Entry : 0     Item Amount       Qty     Central Tax<br>State/UT Tax<br>Cess     0.00<br>0.00       Narration     Cess     0.00                                                                                                    |               | होकर Cess अमाउट 2000₹ मि                              | लिंगा। 📃               |              |                         | OK           |                |                |
| Total Entry : 0     Item Amount       Qty     Central Tax<br>State/UT Tax<br>Cess     0.00<br>0.00       Narration     OK     Print     Bill Amount                                                                                                    |               |                                                       |                        |              |                         |              |                |                |
| Total Entry : 0         Item Amount           Qty         Central Tax<br>State/UT Tax<br>Cess         0.00           Narration         0.00                                                                                                    |               |                                                       |                        |              |                         |              |                |                |
| Total Entry : 0         Item Amount         Central Tax       0.00         State/UT Tax       0.00         Cess       0.00         OK       Print       Bill Amount                                                                                                    |               |                                                       |                        |              |                         |              |                |                |
| Qty       Item Amount         Central Tax       0.00         State/UT Tax       0.00         Cess       0.00         Narration       0.00                                                                                                    | Total Entry   | y:0                                                   |                        |              |                         |              |                |                |
| Central Tax       0.00         State/UT Tax       0.00         Cess       0.00         Narration       0.00                                                                                                    | Qty           |                                                       |                        |              | Item /                  | Amount       |                |                |
| State/UT Tax     0.00       Narration     Cess     0.00       OK     Print     Bill Amount                                                                                                    |               |                                                       |                        | Central Tax  |                         |              |                | 0.00           |
| Narration 0.00 OK Print Bill Amount                                                                                                    |               |                                                       |                        | State/UT Tax |                         |              |                | 0.00           |
| OK Print Bill Amount                                                                                                    | Narration     |                                                       |                        | Cess         |                         |              |                | 0.00           |
| OK Print Bill Amount                                                                                                    |               |                                                       |                        |              |                         |              |                |                |
|                                                                                                    |               |                                                       | ОК                     | Print        | Bill An                 | nount        |                |                |

43

सेल्स इन्वॉइस: 'Fix Rate per Tonne'

| Λ | Λ |
|---|---|
|   |   |

| Tr | ansaction ->   | Sale Entry -> Sales Invoice -> Add Sales Bill(GST) |                    |             |              |         |           |                | ×              |
|----|----------------|----------------------------------------------------|--------------------|-------------|--------------|---------|-----------|----------------|----------------|
| Ca | ash/Debit      | Debit 🔹                                            | Invoice Type       | GST         |              |         | Bill Date | 20/07/2017 Thu |                |
| Pa | arty A/c.      | Surya Minerals Pvt. Ltd.                           | Sale A/c.          |             |              |         | Bill No   | GT/5           |                |
|    |                |                                                    | Tax/Bill of Supply | Tax Invoice | •            |         | Doc. No.  |                |                |
|    |                | Bal. :                                             |                    |             |              |         | Doc Date  | / /            |                |
|    | Product Nam    | e                                                  |                    |             |              |         | Qty       | Rate           | Amount         |
|    | Coal (Lignite) |                                                    |                    |             |              |         | 5000.000  | 20.00          | 100000.00      |
| 8  |                |                                                    |                    |             |              |         |           |                |                |
|    |                |                                                    |                    |             |              |         |           |                |                |
|    |                |                                                    |                    |             |              |         |           |                |                |
|    |                |                                                    |                    |             |              |         |           |                |                |
|    |                |                                                    |                    |             |              |         |           |                |                |
|    |                |                                                    |                    |             |              |         |           |                |                |
|    |                |                                                    |                    |             |              |         |           |                |                |
|    |                |                                                    |                    |             |              |         |           |                |                |
|    |                |                                                    |                    |             |              |         |           |                |                |
| _  |                |                                                    |                    |             |              |         |           |                |                |
|    | Total Entry :  | 🤟 इस तरह लगे हये GST                               | और 📘               |             |              |         | 5000.000  |                | 100000.00      |
|    |                | Cooper 'Eix Data par T                             | oppo'              |             |              | Item A  | mount     |                | 1,00,000.00 CR |
|    |                | Cess: Fix Rale per I                               | onne               |             | Central Tax  |         |           |                | 2500.00        |
|    |                | 🚽 बील अमाउंट में जड जा                             | यिंगे। 🗌           |             | State/UT Tax |         |           |                | 2500.00        |
| N  | larration      |                                                    | · · · · )          |             | Cess         |         |           |                | 2000.00        |
|    |                |                                                    |                    |             |              |         |           |                |                |
|    |                |                                                    | OK                 |             | Print        | Bill Am | ount      |                | 1,07,000.00 DB |

#### $GST \rightarrow GST$ Report

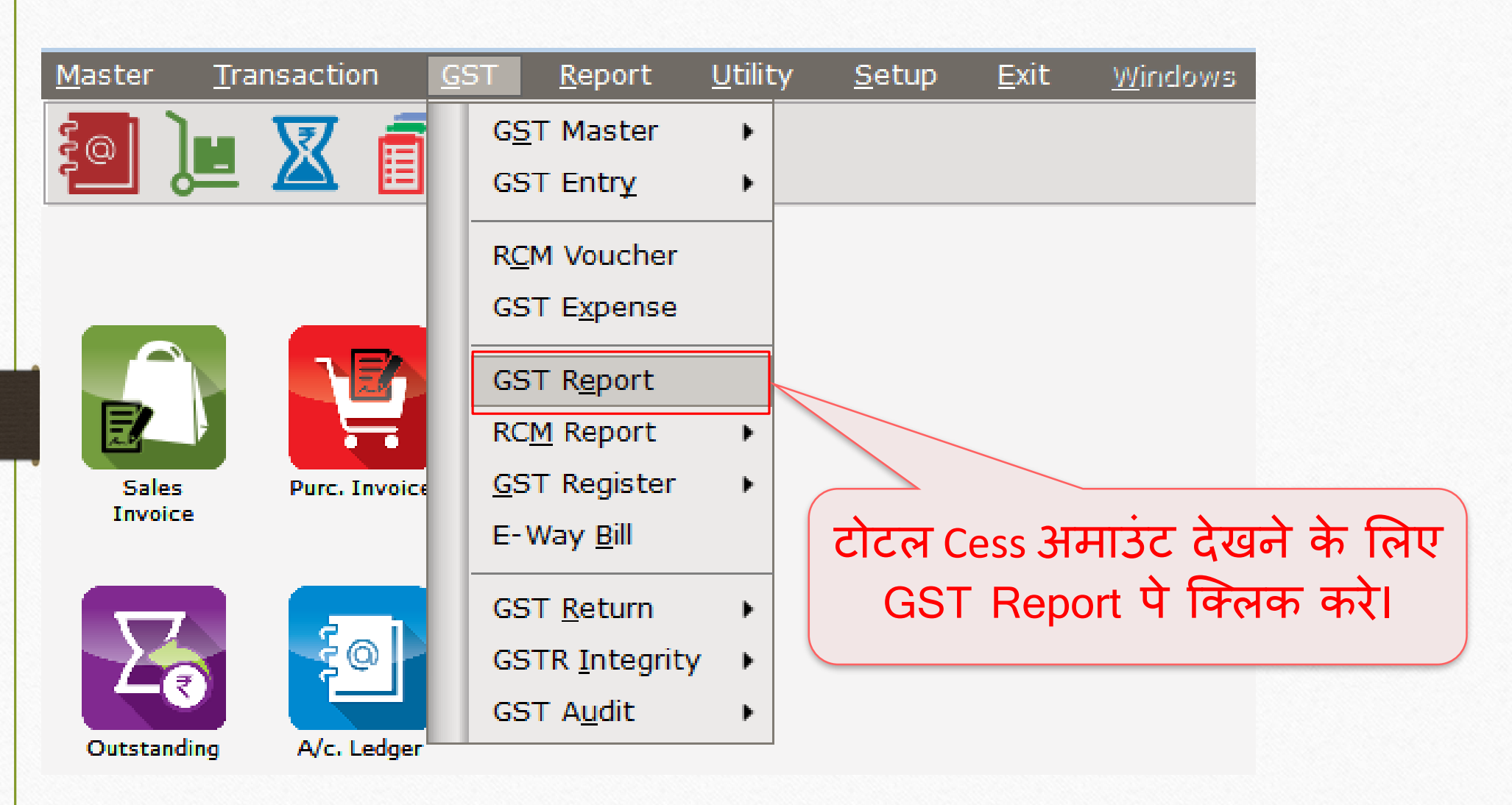

#### GST Report

| GST -> GST Report -> GST Summary Report |                |               |              |                |                        |                   | Z 😒 🛛               |
|-----------------------------------------|----------------|---------------|--------------|----------------|------------------------|-------------------|---------------------|
| GSTR Summary                            |                |               |              |                |                        | From 01/07/2017   | To 31/07/2017       |
| GSTR Grouping                           | Taxable Amount | Central Tax   | State/UT Tax | Integrated Tax | Cess Amount            |                   |                     |
| Tax Liability                           |                |               |              |                |                        |                   |                     |
| Opening                                 |                |               |              |                |                        |                   |                     |
| B2B                                     | 172300.00      | 12622.00      | 12622.00     |                | 12185.20               |                   |                     |
| Total                                   | 172300.00      | 12622.00      | 12622.00     |                | 12185.20               |                   |                     |
| пс                                      |                |               |              |                |                        |                   |                     |
| Opening                                 |                |               |              |                |                        |                   |                     |
| Total                                   |                |               |              |                |                        |                   |                     |
| Cash Ledger                             |                |               |              |                |                        |                   |                     |
| Opening                                 |                |               |              |                |                        |                   |                     |
| Total                                   |                |               |              |                |                        |                   |                     |
| Closing                                 |                |               |              |                |                        |                   |                     |
| ITC                                     |                |               |              | 1              |                        |                   |                     |
| Tax Payable                             |                | 12622.00      | 12622.00     |                | 12185.20               |                   |                     |
| Cash Ledger                             |                |               |              |                |                        |                   |                     |
| Total                                   |                |               |              | / / L          |                        |                   |                     |
|                                         |                |               |              |                |                        |                   |                     |
|                                         |                |               |              |                |                        |                   |                     |
|                                         |                | $\frac{1}{2}$ | ਜੱਤਜਾ ਨੂ     |                | <b>-</b>               |                   |                     |
|                                         | (२२। सम        | IT IT IT      | म हम ८९      | SS 21412       | C                      |                   |                     |
|                                         |                | N             |              | <u> </u>       |                        |                   |                     |
|                                         | – कितन         | ना भरना ह     | र वा दख र    | नकत ह          |                        |                   |                     |
|                                         |                |               | • •          |                |                        |                   |                     |
|                                         |                |               |              |                |                        |                   |                     |
|                                         |                |               |              |                |                        |                   |                     |
| Dit Dete                                |                |               |              |                | The Labor to the State |                   |                     |
| Print Date                              |                |               |              |                | Tax Liability Integrit | y ITC Integrity G | 51-Reposting Havala |

#### $\underline{G}ST \xrightarrow{\rightarrow} GST \underline{R}eturn \xrightarrow{\rightarrow} GSTR \underline{1}$

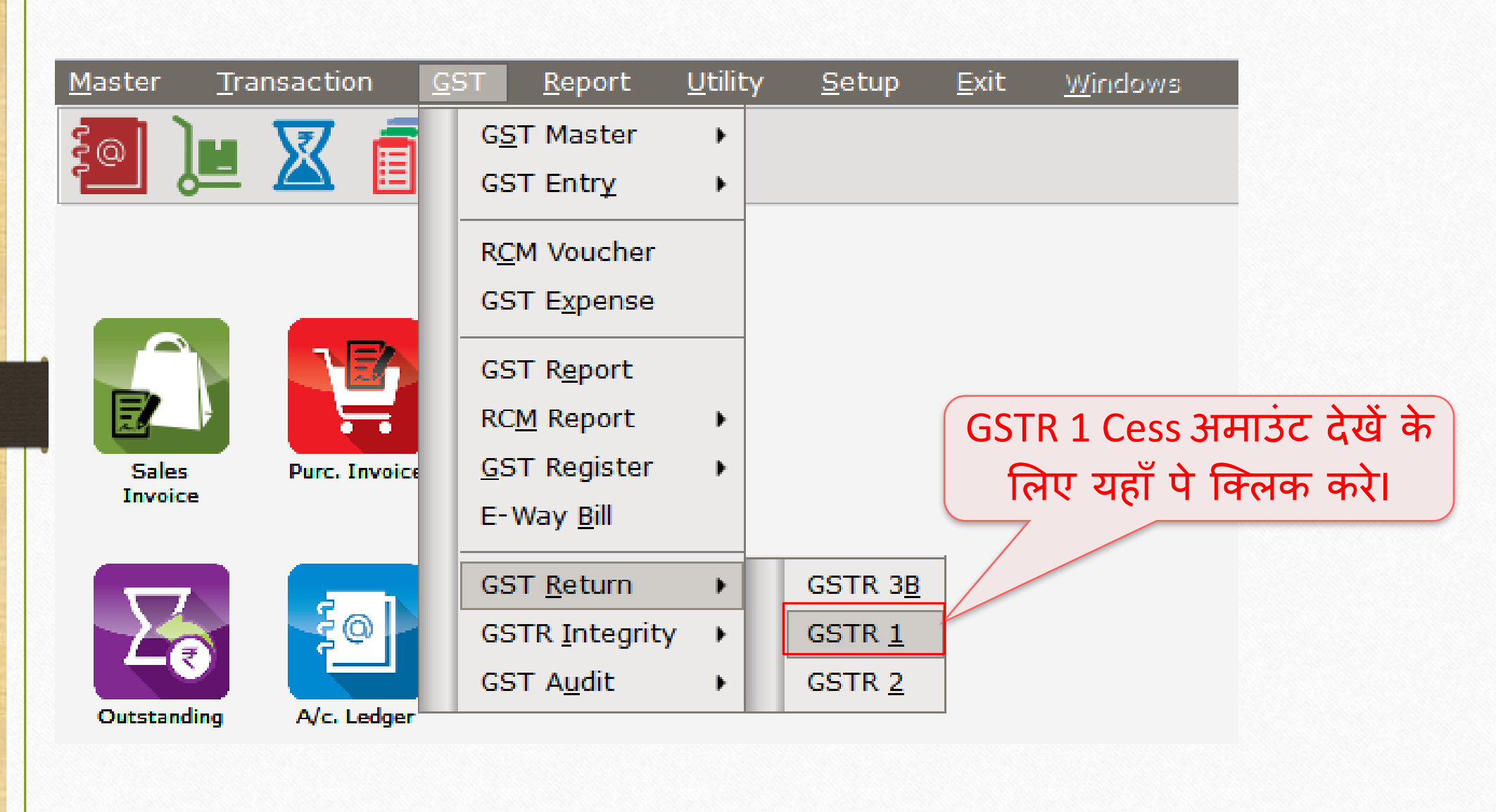

#### GST Return 1

#### 1 GST -> GST Return -> GSTR 1 -> GSTR 1 Business to Business Transactions From 01/07/2017 To 31/07/2017 Rev A Invoice GSTIN/UIN of Recipient Party Name City Name **Invoice Number** Invoice Value Place of Supply Date Cha 24QPKFN4928X1ZC Bansi Sales Rajkot GT/1 12/07/2017 2880.00 24-Gujarat N 24LAPQG5282V1ZX Amy Hookah 6950.00 24-Gujarat Rajkot GT/3 13/07/2017 Ν 24QPKFN4928X1ZC Bansi Sales Rajkot GT/2 13/07/2017 13695.60 24-Gujarat Ν 24LAPQG5282V1ZX Amy Hookah GT/4 14/07/2017 79203.60 24-Gujarat Rajkot Ν 24RTFKO6462C1ZX Surya Minerals Pvt. Ltd. Valsad GT/5 20/07/2017 107000.00 24-Gujarat Ν This is GSTR-1 (B2B section) 4 Format B2B B2BA B2CL B2CLA B2CS B2CSA CDNR CDNRA CDNUR CDNURA EXP EXPA DOCS AT ATADJ EXEMPT HSN Date Export Export Current

#### GST Return 1

| > GST Return -: | > GSTR 1 -> GSTR 1 |                            |        |                |                |              |                 | e              |
|-----------------|--------------------|----------------------------|--------|----------------|----------------|--------------|-----------------|----------------|
| usiness to Busi | ness Transactions  |                            |        |                |                |              | From 01/07/2017 | To 31/07/20    |
| Rever:<br>Charg | e Invoice Type     | E-Commerce GSTIN No        | Rate   | Taxable Value  | Integrated Tax | Central Tax  | State/UT Tax    | Cess Amou      |
| N               | Regular            |                            | 28.00  | 1000.00        |                | 140.00       | 140.00          | 1600.          |
| N               | Regular            |                            | 28.00  | 2300.00        |                | 322.00       | 322.00          | 4006.          |
| N               | Regular            |                            | 28.00  | 9000.00        |                | 1260.00      | 1260.00         | 2175.          |
| N               | Regular            |                            | 28.00  | 60000.00       |                | 8400.00      | 8400.00         | 2403           |
| N               | Regular            |                            | 5.00   | 100000.00      |                | 2500.00      | 2500.00         | 2000           |
|                 |                    |                            |        |                |                |              |                 |                |
|                 |                    |                            |        |                |                |              |                 |                |
|                 |                    |                            |        |                |                |              |                 |                |
|                 |                    |                            |        |                |                |              |                 |                |
|                 |                    |                            |        |                | •              |              |                 |                |
|                 |                    |                            | GS     | T Return       | 1 मे Cecc      | Amount       | -               |                |
|                 |                    |                            |        | i neturi       |                | Amount       | •               |                |
|                 |                    |                            |        | ्र भंत में     | टेग मकते       | ਸੇ ਟੈ।       |                 |                |
|                 |                    |                            |        | 51(1.01        | पुष्तराषग      | 161          |                 |                |
|                 |                    |                            |        |                |                |              |                 |                |
|                 |                    |                            |        |                |                |              |                 |                |
|                 |                    |                            |        |                |                |              |                 |                |
|                 |                    |                            |        |                |                |              |                 |                |
|                 |                    |                            |        |                |                |              |                 |                |
|                 |                    |                            |        |                |                |              |                 |                |
|                 |                    |                            |        |                |                |              |                 |                |
|                 |                    |                            |        |                |                |              |                 |                |
|                 |                    |                            | Total  | 172300.00      |                | 12622.00     | 12622.00        | 1219           |
| •               |                    |                            | Total  | 172500.00      |                | 12022.00     | 12022.00        | 1210           |
| E Format        |                    |                            |        |                |                |              |                 | art Export Cur |
| Format 🔼        | BZB BZBA B         | ZUL BZULA BZUS BZUSA UDINI | CDINKA | CDINUK CDINUKA | EAP EAPA DUC   | S AL AIADJ E | AEMPT HSIN EXP  |                |

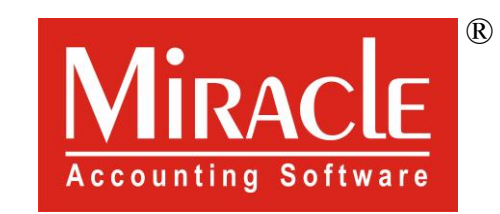

hank you.